# GS2065/TL265GS Technical Guide

# ALEOR

# THE POWER OF SPEED

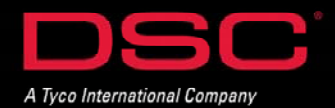

#### GS2065 – Overview

#### **Overview:**

DSC

The GS2065 provides primary or backup GSM/GPRS communication for the PC9155 2-way wireless security suite

#### **Specifications:**

- Dimensions : 3.937"x5.875"x0.625" (100mmx150mmx15mm)
- Weight : 68 g
- Input Voltage : 10 to 13.8 V (from the PC-Link header)
- Current Draw : 100 mA at 12V (400 mA during the GSM transmission)
- Operating Environment : 40 to 104 F (5 to 40 C)

#### Features:

- Backup and primary GSM/GPRS alarm communication
- Panel remote uploading/downloading support via GSM/GPRS
- Supervision heartbeats via GSM/GPRS
- 128-bit AES encryption over GSM/GPRS
- Full event reporting
- SIA format
- PC-Link connection
- SIM card included
- Signal strength and trouble display
- Activating and initializing through Connect 24
- Quad-Band: 850 MHz, 1900 MHz, 900 MHz and 1800 MHz

#### **Compatible Receivers:**

- Sur-Gard System I Receiver: version 1.10 and higher
- Sur-Gard System II Receiver: version 2.00 and higher

• Sur-Gard SG-DRL3-IP: version 2.20 and higher (for Sur-Gard System III Receiver)

#### **Product Model and Accessories:**

- GS2065GS-USA: For US market with SIM card
- GS2065GS-CDN: For Canada market with SIM card
- GS-15ANTQ: Antenna Extension Kits with 15 feet cable
- GS-25ANTQ: Antenna Extension Kits with 25 feet cable
- GS-50ANTQ: Antenna Extension Kits with 50 feet cable

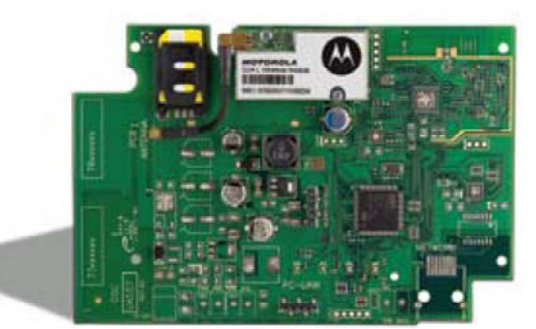

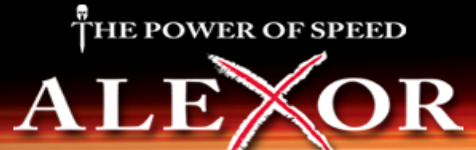

### TL265GS

#### **Overview:**

DSC

The TL265GS is an Internet and GSM/GPRS Dual-Path alarm communicator for the PC9155 2-way wireless security suite

#### **Specifications:**

- Dimensions : 3.937"x5.875"x0.75" (100mmx150mmx18mm)
- Weight : 78 g
- Input Voltage : 10 to 13.8 V (from the PC-Link header)
- Current Draw : 100 mA at 12V (400 mA during the GSM transmission)
- Operating Environment : 40 to 104 F (5 to 40 C)

#### Features:

- Fully redundant Internet and GSM/GPRS dual-path alarm communication
- Integrated call routing
- Panel remote uploading/downloading support via GSM/GPRS and Internet
- Supervision heartbeats via GSM/GPRS and Internet
- 128-bit AES encryption via GSM/GPRS and Internet
- Full event reporting
- SIA format
- PC-Link connection
- SIM card included
- Signal strength and trouble display
- Activating and initializing through Connect 24
- Quad-Band: 850 MHz, 1900 MHz, 900 MHz and 1800 MHz

#### **Compatible Receivers:**

- Sur-Gard System I Receiver: version 1.10 and higher
- Sur-Gard System II Receiver: version 2.00 and higher
- Sur-Gard SG-DRL3-IP: version 2.20 and higher (for Sur-Gard System III Receiver)

#### **Product Model and Accessories:**

- TL265GS-USA: For US market with SIM card
- TL265GS-CDN: For Canada market with SIM card
- GS-15ANTQ: Antenna Extension Kits with 15 feet cable
- GS-25ANTQ: Antenna Extension Kits with 25 feet cable
- GS-50ANTQ: Antenna Extension Kits with 50 feet cable

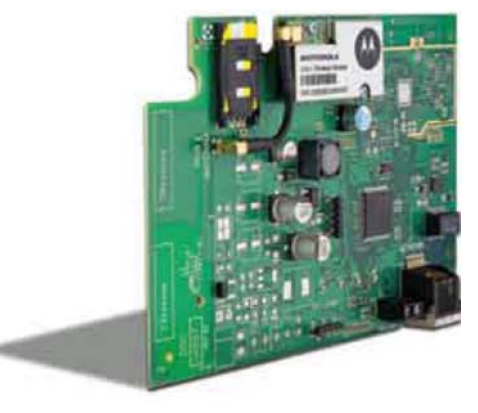

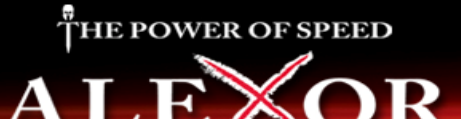

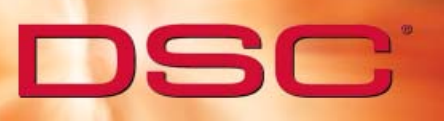

# **Table of Contents**

Section 1 – Application Information

Section 2 – Installation

Section 3 – DLS IV Configuration (SMS/IP)

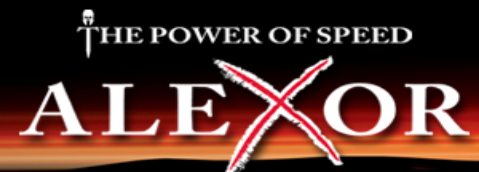

# GS2065/TL265GS Application Information

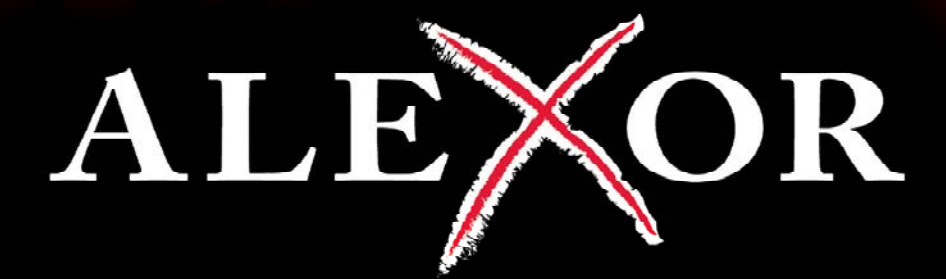

# THE POWER OF SPEED

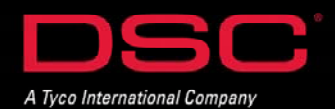

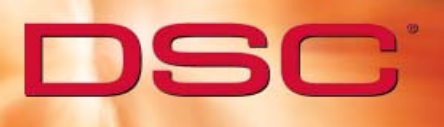

## **Application List**

#### GS2065

**GPRS Only Communications** 

**GPRS Backup Communications\*** 

**GPRS Redundency Communications\*** 

\*POTS may be used with all listed applications

#### TL265GS

GPRS/IP Only Communications

GPRS/IP Backup Communications\*

**GPRS/IP Redundency Communications\*** 

\*POTS may be used with all listed applications

#### TL265GS - IMPORTANT NOTE:

When using the TL265GS, both GPRS and IP settings must be configured. This module does not support GPRS only or IP only applications.

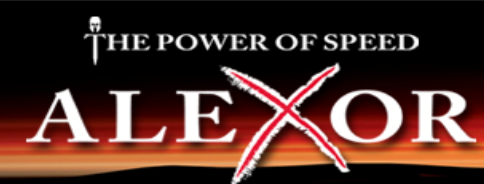

# **TL265GS Application Programming**

|                                         | Primary and Backup (2 Receivers) - 1 Backup Path |               |               |               |                    |               |  |
|-----------------------------------------|--------------------------------------------------|---------------|---------------|---------------|--------------------|---------------|--|
| Application                             | Section [301]                                    | Section [302] | Section [303] | Section [305] | Sections [351-376] | Section [383] |  |
| Primary - Path#1<br>1st Backup - Path#2 | Path#1 Option                                    | Path#2 Option |               |               | Option#1 ON        | Option#2 ON   |  |
| Path Ontions                            | •                                                |               |               |               |                    | •             |  |

#### ns:

Æ

Ethernet Receiver#1 - DCBB, Ethernet Receiver#2 - DCCC GPRS Receiver#1 - DCDD, GPRS Receiver#2 - DCEE Program the respective phone number as per the desired path Note: One path must be IP and the other GPRS

| Primary and Backup (2 Receivers) - 2 Backup Paths |                                                             |                  |                     |               |                    |               |  |  |
|---------------------------------------------------|-------------------------------------------------------------|------------------|---------------------|---------------|--------------------|---------------|--|--|
| Application                                       | Section [301]                                               | Section [302]    | Section [303]       | Section [305] | Sections [351-376] | Section [383] |  |  |
| <b>Primary -</b> Path#1                           | Path#1 Option                                               | Path#2 Option    | Path#3 Option       |               | Option#1 ON        | Option#2,3 ON |  |  |
| 1st Backup - Path#2                               |                                                             |                  |                     |               |                    |               |  |  |
| 2nd Backup - Path#3                               |                                                             |                  |                     |               |                    |               |  |  |
| Path Options:                                     |                                                             |                  |                     |               |                    |               |  |  |
| <b>POTS</b> - Telephone Nu                        | mber                                                        |                  |                     |               |                    |               |  |  |
| Ethernet Receiver#1 -                             | DCBB, Ethernet                                              | Receiver#2 - DCC | CC                  |               |                    |               |  |  |
| GPRS Receiver#1 - DC                              | GPRS Receiver#1 - DCDD, GPRS Receiver#2 - DCEE              |                  |                     |               |                    |               |  |  |
| Program the respectiv                             | Program the respective phone number as per the desired path |                  |                     |               |                    |               |  |  |
| Note: A minimum of o                              | one path must be                                            | e programmed fo  | or IP and another f | or GPRS       |                    |               |  |  |

|                            | Primary and Backup (4 Receivers) - 3 Backup Paths |                    |               |               |                    |                    |  |  |  |
|----------------------------|---------------------------------------------------|--------------------|---------------|---------------|--------------------|--------------------|--|--|--|
| Application                | Section [301]                                     | Section [302]      | Section [303] | Section [305] | Sections [351-376] | Section [383]      |  |  |  |
| Primary - Path#1           | Path#1 Option                                     | Path#2 Option      | Path#3 Option | Path#4 Option | Option#1 ON        | Options#2, 3, 4 ON |  |  |  |
| 1st Backup - Path#2        |                                                   |                    |               |               |                    |                    |  |  |  |
| 2nd Backup - Path#3        |                                                   |                    |               |               |                    |                    |  |  |  |
| <b>3rd Backup -</b> Path#4 |                                                   |                    |               |               |                    |                    |  |  |  |
| Path Options:              |                                                   |                    |               |               |                    |                    |  |  |  |
| <b>POTS</b> - Telephone Nu | ımber                                             |                    |               |               |                    |                    |  |  |  |
| Ethernet Receiver#1        | - DCBB                                            |                    |               |               |                    |                    |  |  |  |
| Ethernet Receiver#2        | - DCCC                                            |                    |               |               |                    |                    |  |  |  |
| GPRS Receiver#1 - DC       | CDD                                               |                    |               |               |                    |                    |  |  |  |
| GPRS Receiver#2 - DC       | CEE                                               |                    |               |               |                    |                    |  |  |  |
| Program the respecting     | ve phone numbe                                    | er as per the desi | red path      |               |                    |                    |  |  |  |
| тне powe                   | R OF SPEED                                        |                    |               |               | H                  |                    |  |  |  |

# **TL265GS Application Programming**

|                                                          | Redundancy (2 Receivers) |               |               |               |                    |                 |  |  |
|----------------------------------------------------------|--------------------------|---------------|---------------|---------------|--------------------|-----------------|--|--|
| Application                                              | Section [301]            | Section [302] | Section [303] | Section [305] | Sections [351-376] | Section [383]   |  |  |
| <b>1st Signal -</b> Path#1<br><b>2nd Signal</b> - Path#2 | Path#1 Option            | Path#2 Option |               |               | Options #1, 2 ON   | Options 2-4 OFF |  |  |
| Path Options:                                            |                          |               |               |               |                    |                 |  |  |

Ethernet Receiver#1 - DCBB, Ethernet Receiver#2 - DCCC GPRS Receiver#1 - DCDD, GPRS Receiver#2 - DCEE

Program the respective phone number as per the desired path

Note: One path must be IP and the other GPRS

| Redundancy (4 Receivers) |                        |                    |               |               |                    |                 |  |  |  |
|--------------------------|------------------------|--------------------|---------------|---------------|--------------------|-----------------|--|--|--|
| Application              | Section [301]          | Section [302]      | Section [303] | Section [305] | Sections [351-376] | Section [383]   |  |  |  |
| 1st Signal - Path#1      | Path#1 Option          | Path#2 Option      | Path#3 Option | Path#4 Option | Options #1 - 4 ON  | Options 2-4 OFF |  |  |  |
| 2nd Signal - Path#2      |                        |                    |               |               |                    |                 |  |  |  |
| 3rd Signal - Path#3      |                        |                    |               |               |                    |                 |  |  |  |
| 4th Signal - Path#4      |                        |                    |               |               |                    |                 |  |  |  |
| Path Options:            | -                      |                    | •             | -             | -                  | •               |  |  |  |
| POTS - Telephone Nu      | umber                  |                    |               |               |                    |                 |  |  |  |
| Ethernet Receiver#1      | - DCBB                 |                    |               |               |                    |                 |  |  |  |
| Ethernet Receiver#2      | - DCCC                 |                    |               |               |                    |                 |  |  |  |
| GPRS Receiver#1 - DO     | CDD                    |                    |               |               |                    |                 |  |  |  |
| GPRS Receiver#2 - DO     | GPRS Receiver#2 - DCEE |                    |               |               |                    |                 |  |  |  |
| Program the respecti     | ive nhone numbe        | ar as nor the desi | rad nath      |               |                    |                 |  |  |  |

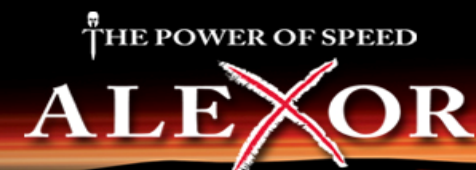

# **GS2065 Application Programming**

| GPRS Only              |               |               |               |               |                    |                 |  |  |
|------------------------|---------------|---------------|---------------|---------------|--------------------|-----------------|--|--|
| Application            | Section [301] | Section [302] | Section [303] | Section [305] | Sections [351-376] | Section [383]   |  |  |
| Primary - Path#1       | Path#1 Option | Path#2 Option |               |               | Option 1 On        | Options 2-4 OFF |  |  |
| <b>Backup</b> - Path#2 |               |               |               |               |                    |                 |  |  |
|                        |               |               |               |               |                    |                 |  |  |
| Path Options:          |               |               |               |               |                    |                 |  |  |
| GPRS Receiver#1 - DC   | CDD           |               |               |               |                    |                 |  |  |
| GPRS Receiver#2 - DC   | CEE           |               |               |               |                    |                 |  |  |

Program the respective phone number as per the desired path

| Primary and Backup (2 Receivers) |               |               |               |               |                    |                |  |  |
|----------------------------------|---------------|---------------|---------------|---------------|--------------------|----------------|--|--|
| Application                      | Section [301] | Section [302] | Section [303] | Section [305] | Sections [351-376] | Section [383]  |  |  |
| Primary - Path#1                 | Path#1 Option | Path#2 Option | Path#3 Option |               | Option 1 On        | Option 2, 3 ON |  |  |
| 1st Backup - Path#2              |               |               |               |               |                    |                |  |  |
| 2nd Backup - Path#3              |               |               |               |               |                    |                |  |  |
| Path Options:                    |               |               | <u> </u>      |               |                    |                |  |  |
| POTS - Telephone Nu              | ımber         |               |               |               |                    |                |  |  |
| GPRS Receiver#1 - DO             | CDD           |               |               |               |                    |                |  |  |
| GPRS Receiver#2 - DO             | CFF           |               |               |               |                    |                |  |  |

Program the respective phone number as per the desired path

When using one backup path, Path#3 entry not required and disable Option#3(set to OFF), Section [383]

|                      | Redundency (3 Receivers)                                    |                   |               |               |                    |                 |  |  |  |
|----------------------|-------------------------------------------------------------|-------------------|---------------|---------------|--------------------|-----------------|--|--|--|
| Application          | Section [301]                                               | Section [302]     | Section [303] | Section [305] | Sections [351-376] | Section [383]   |  |  |  |
| 1st Signal - Path#1  | Path#1 Option                                               | Path#2 Option     | Path#3 Option |               | Option 1 On        | Options 2-4 OFF |  |  |  |
| 2nd Signal - Path#2  |                                                             |                   |               |               |                    |                 |  |  |  |
| 3rd Signal - Path#3  |                                                             |                   |               |               |                    |                 |  |  |  |
| Path Options:        |                                                             |                   |               |               |                    |                 |  |  |  |
| POTS - Telephone Nu  | ımber                                                       |                   |               |               |                    |                 |  |  |  |
| GPRS Receiver#1 - DC | CDD                                                         |                   |               |               |                    |                 |  |  |  |
| GPRS Receiver#2 - DC | GPRS Receiver#2 - DCEE                                      |                   |               |               |                    |                 |  |  |  |
| Program the respecti | Program the respective phone number as per the desired path |                   |               |               |                    |                 |  |  |  |
| When using one redu  | unency path, Path                                           | n#3 entry not req | uired         |               |                    |                 |  |  |  |

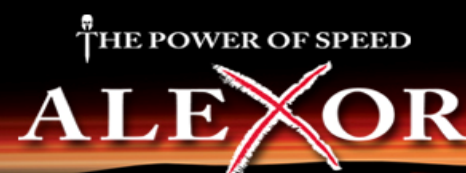

# **GS2065/TL265GS Installation**

# ALEOR

# THE POWER OF SPEED

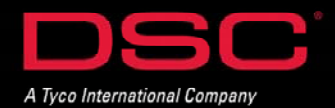

# Installation – GS2065/TL265GS

#### **BEFORE YOU BEGIN**

DSC

Have the following ready before installation:

- Control panel backup battery
- Battery connection harness
- Batteries for WT5500 2-way wireless keypad
- Screwdriver

Prior to installing a GS2065 and TL265GS, contact your monitoring station to determine if it is a master reseller or visit www.connect24.com and become an authorized dealer. In both instances, you will acquire a Profile Number, Installer ID Number and an Installer Password.

PLEASE NOTE: You need to activate the SIM card and initialize the communicator 24 HOURS BEFORE INSTALLATION (Steps 1).

#### **Summary of Installation Steps**

- Step 1 Initialize an account via Connect 24 Website (www.connect24.com)
- Step 2 Install and wire the communicator to the control panel (on-site)
- Step 3 Load the programming and test for best signal strength location
- Step 4 Program communication options on the control panel via keypad
- Step 5 Test communicator

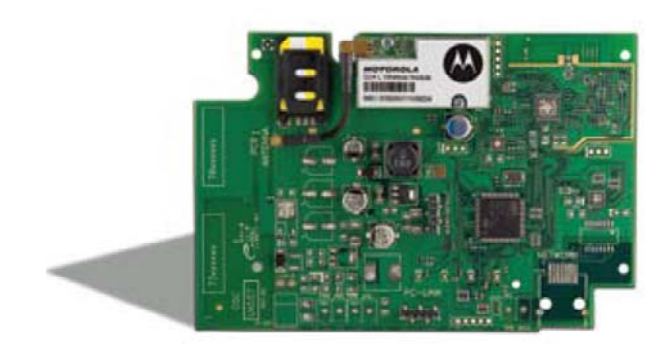

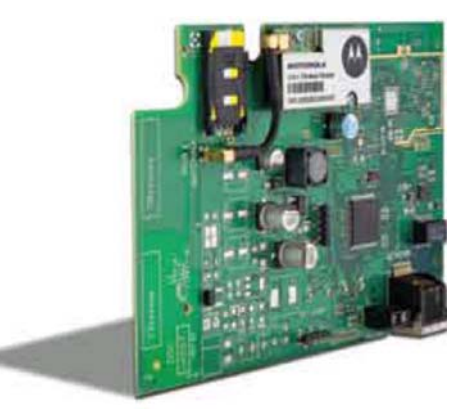

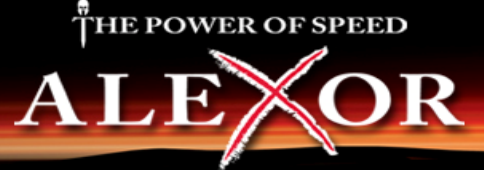

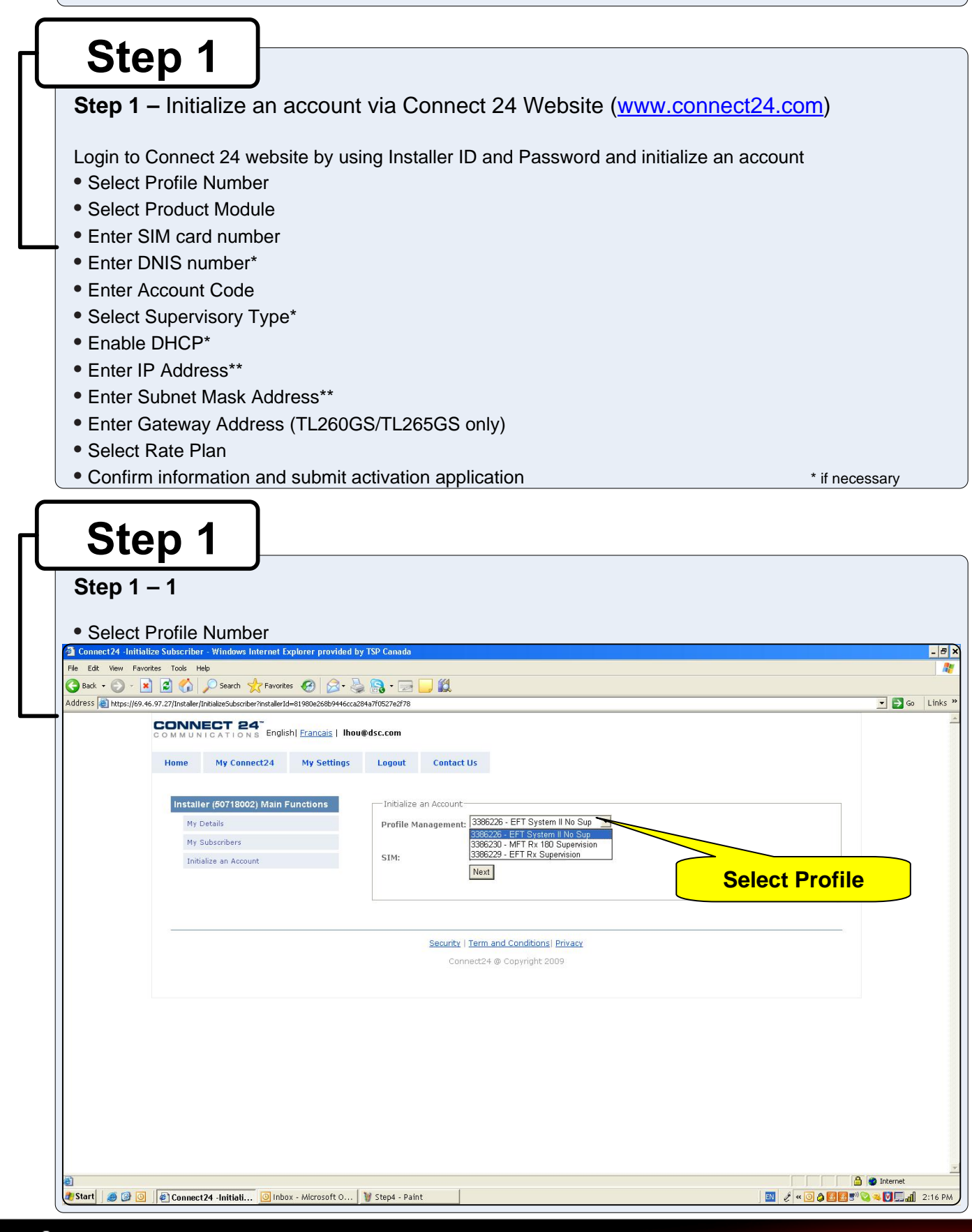

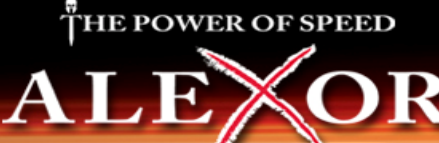

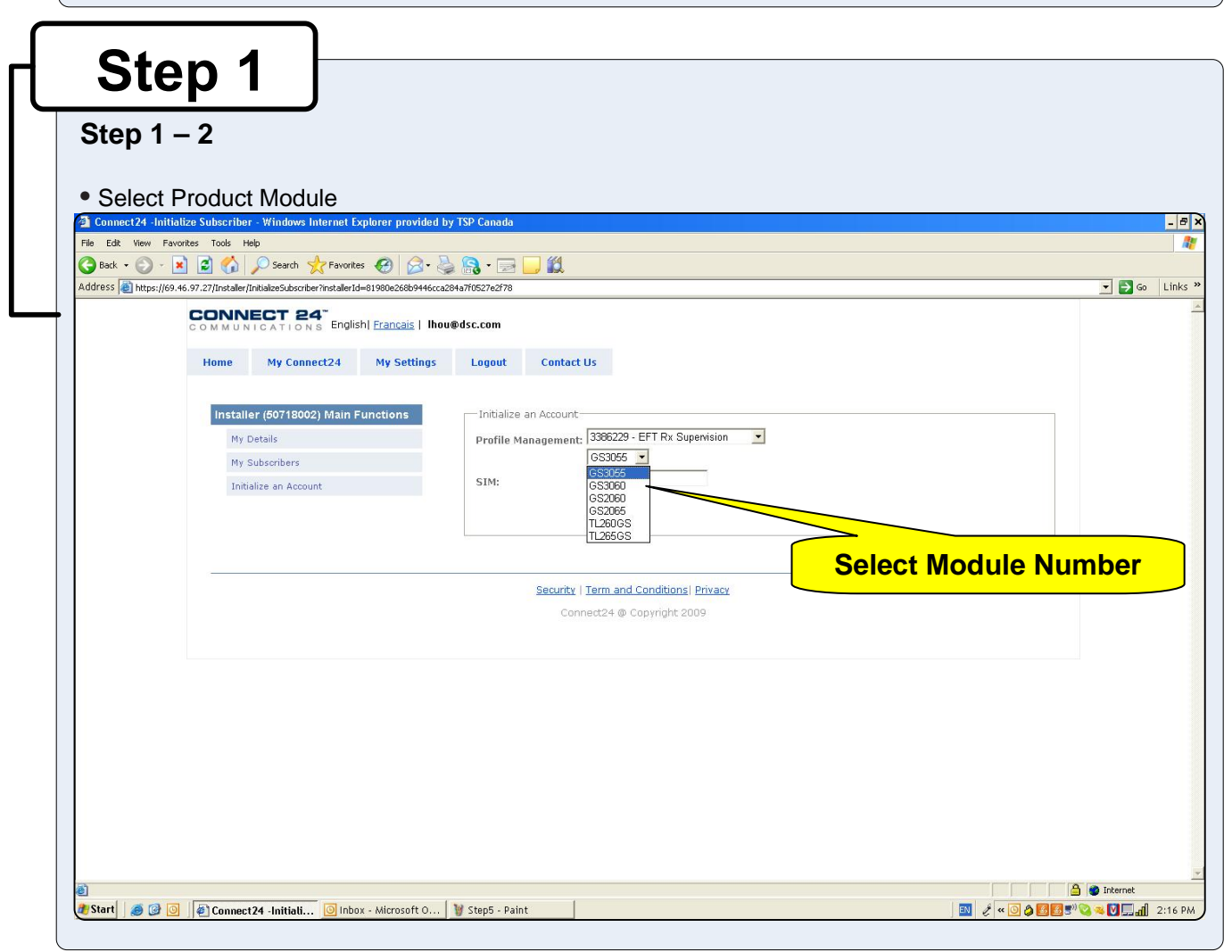

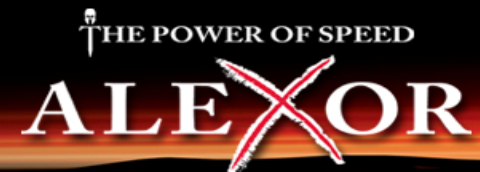

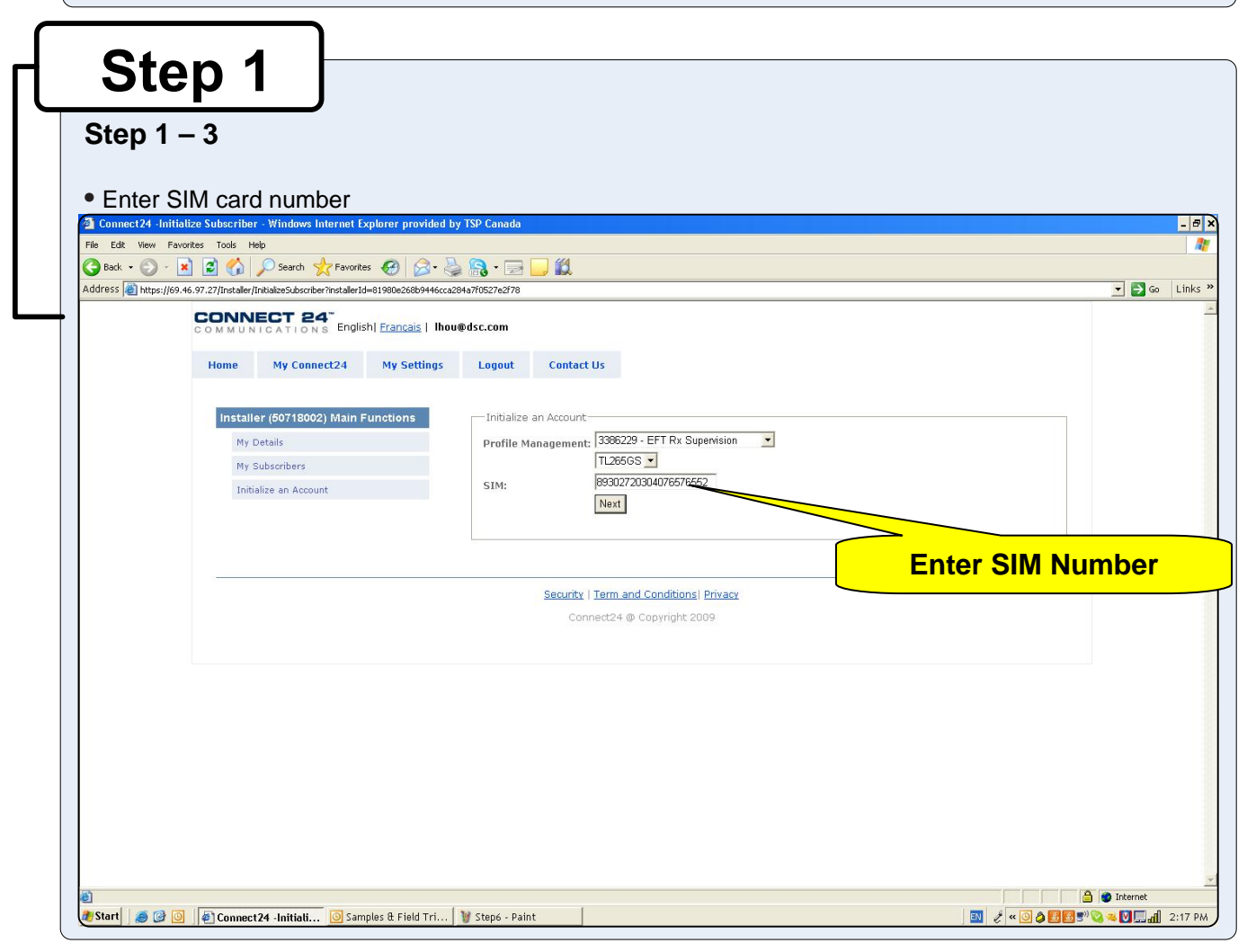

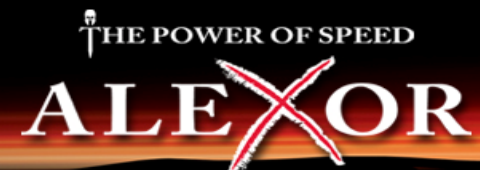

# Step 1

#### Step 1 – 4

- Enter DNIS number (if necessary)
- Enter Account Code
- Select Supervisory Type (if necessary)
- Enable DHCP (if necessary)

Note: If DHCP is not selected, manual entries of the IP Address, Subnet Mask Address and Gateway Address are required (next page).

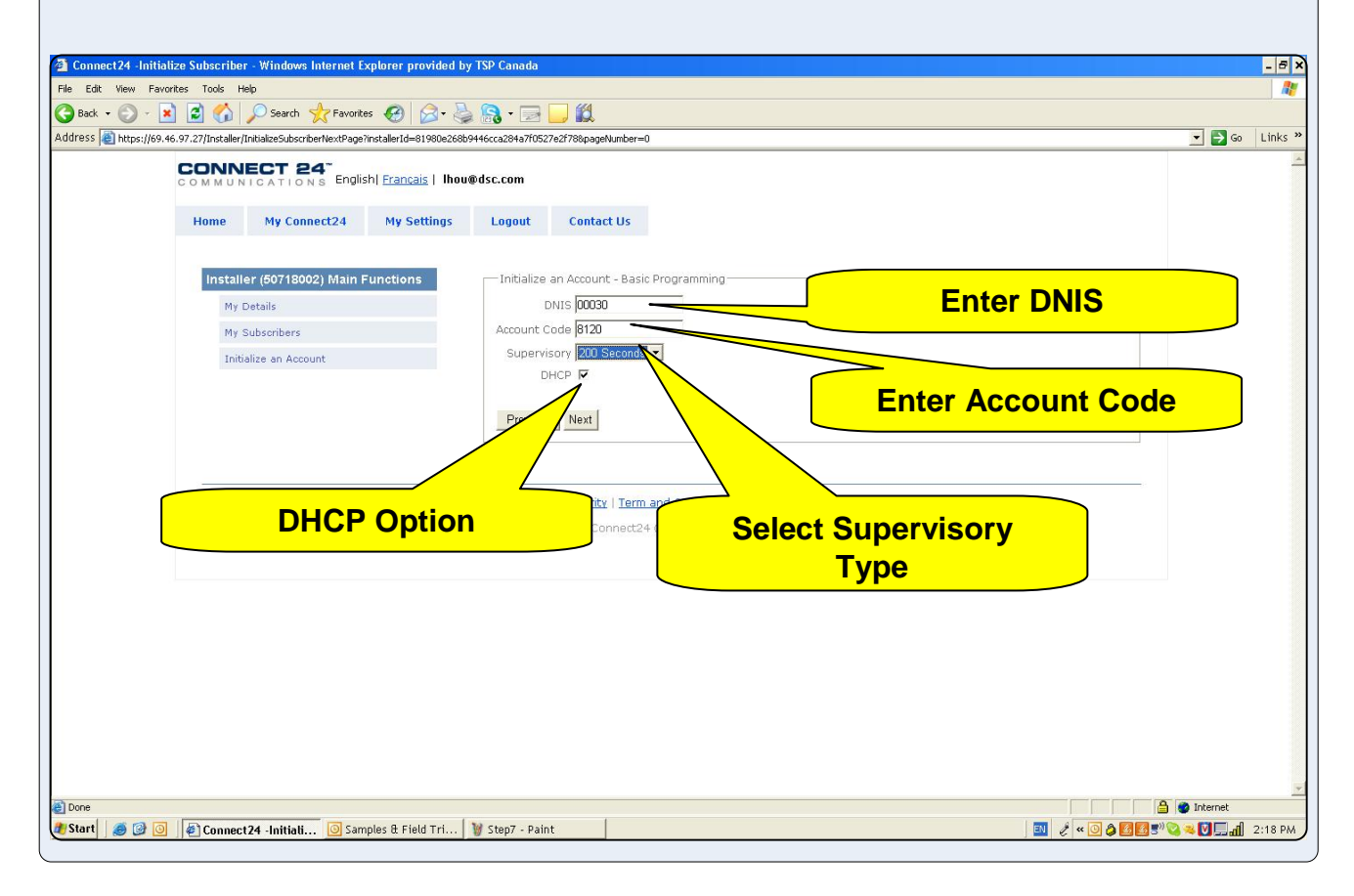

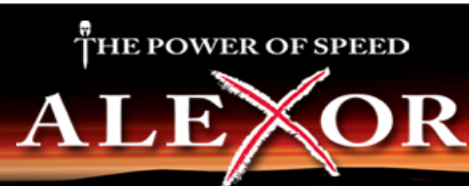

| Step                                                                   | 01                                                                                                    |                                                                                                |             |                                                                                                    |
|------------------------------------------------------------------------|----------------------------------------------------------------------------------------------------|------------------------------------------------------------------------------------------------|-------------|----------------------------------------------------------------------------------------------------|
| Step 1 – 5                                                             | ر<br>5 (only available if                                                                                      | DHCP is not selected                                                                           | d)          |                                                                                                    |
| <ul> <li>Enter IP A</li> <li>Enter Subi</li> <li>Enter Gate</li> </ul> | ddress (TL265GS only)<br>net Mask Address (TL2<br>eway Address (TL265G                                         | )<br>265GS only)<br>6S only)                                                                   |             |                                                                                                    |
| Connect24 -Initialize Su     File Edit View Exercites                  | ibscriber - Windows Internet Explorer provided b<br>Tools - Help                                               | y TSP Canada                                                                                   |             | - 8 ×                                                                                                    |
| 🕝 Back • 🕥 - 💌 💈                                                       | ) 🟠 🔎 Search 👷 Favorites 🚱 🔗 🍦                                                                                 | 🔓 🕞 🖂 🛄                                                                                        |             |                                                                                                    |
| CCC<br>•••                                                             | MMUNICATIONS Englishi Francais   Ihou<br>MMUNICATIONS Englishi Francais   Ihou<br>ome My Connect24 My Settings | u@dsc.com<br>Logout Contact Us                                                                 |             | -                                                                                                    |
|                                                                        | Installer (50718002) Main Functions<br>My Details<br>My Subscribers<br>Initialize an Account                   | Initialize an Account - Ethernet Programming<br>IP 00.00<br>Subnet Mask 00.00<br>Gateway 00.00 | IP Address  |                                                                                                    |
|                                                                        |                                                                                                    | Previous Next                                                                                  | Subnet Mask |                                                                                                    |
|                                                                        |                                                                                                    | Security   Term and Conditions  Privac<br>Connect24 @ Copyright 2009                           | Gateway     |                                                                                                    |
| 2<br>2 Start 6 0 0                                                     | Connect24 -Initiali 🙆 Samples & Field Tri                                                                      | 🔰 Stepć - Paint                                                                                |             | ک البود.<br>البود.<br>کار البود.<br>کار المی کار البود.<br>کار البود.<br>کار المی کار المی کار المی کار المی کار کار المی کار المی کار کار کار کار کار کار کار کار کار کار |

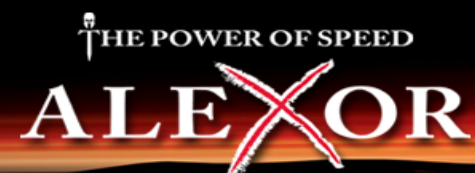

| Step 1                                                          |                                                                                                    |                                                                                                    |           |            |
|-----------------------------------------------------------------|----------------------------------------------------------------------------------------------------|----------------------------------------------------------------------------------------------------|-----------|------------|
| Select     Connect24 - Ini     File Edit View P     Back      O | Italize Subscriber - Windows Internet Explorer pr<br>Favorites Tools Help                                                                                                | vided by TSP Canada                                                                                                    |           |            |
|                                                                 | CONNECT 24"<br>COMMUNICATIONS Englishi Franca<br>Home My Connect24 My Se<br>Installer (50718002) Main Functions<br>My Details<br>My Subscribers<br>Initialize an Account | s   Ihou@dsc.com<br>tings Logout Contact Us<br>Initialize an Account - Rate Plan Programming<br>Rate Plan TOK Rate Plan<br>Fisk Rate Plan<br>Previous SSUK Rate Plan<br>BM Rate Plan<br>BM Rate Plan<br>Security   Term and Conditions  Privacy<br>Connect24 @ Copyright 2009 | Rate Plan |            |
| Done                                                            |                                                                                                    |                                                                                                    |           | S Internet |

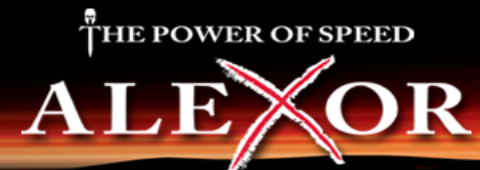

#### GS2065/TL265GS Installation – SIM Card

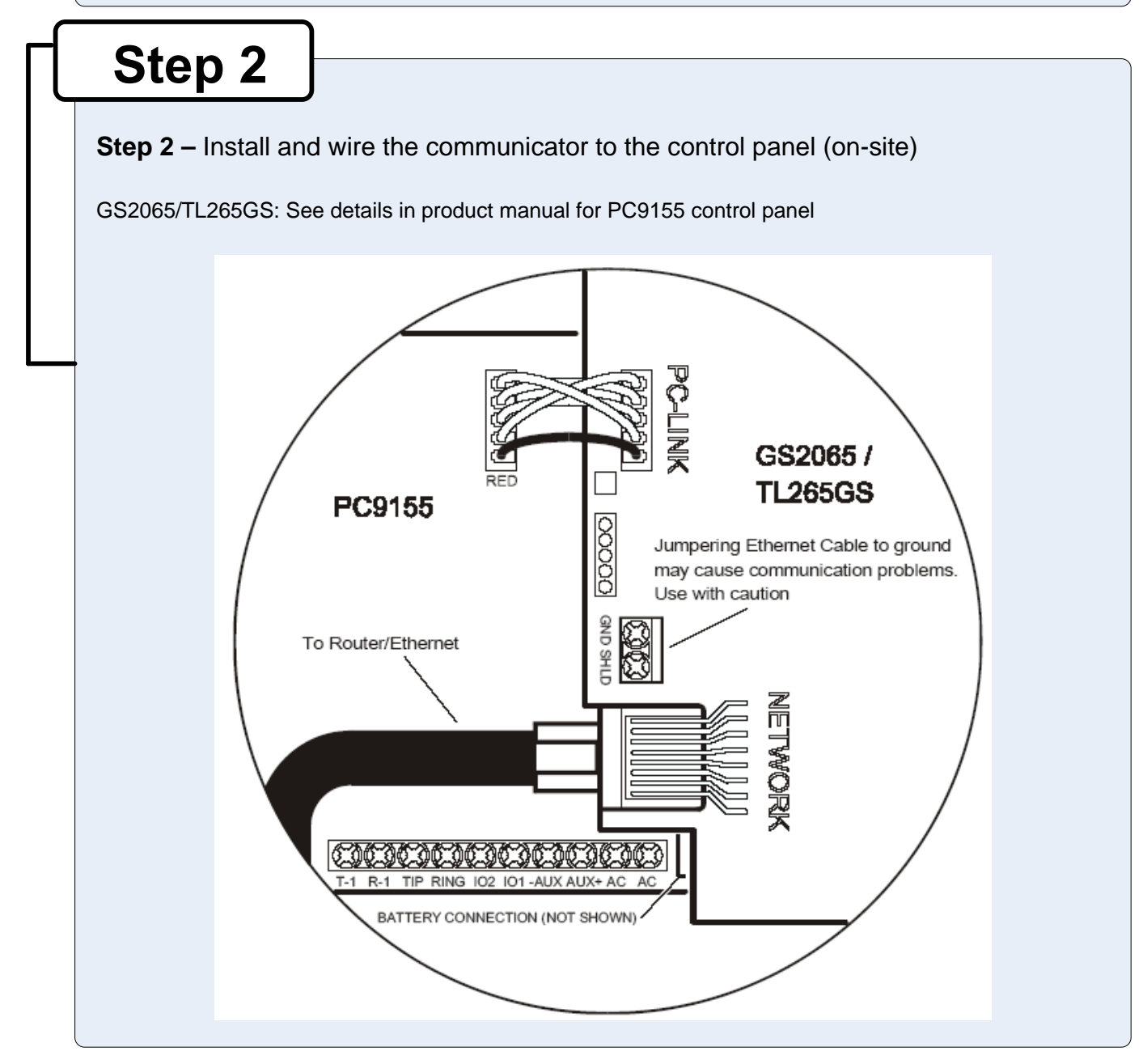

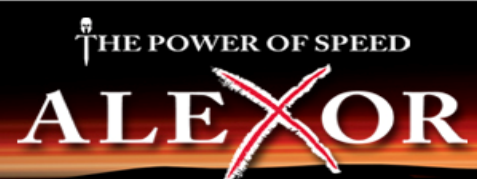

#### GS2065/TL265GS Installation – Apply Power

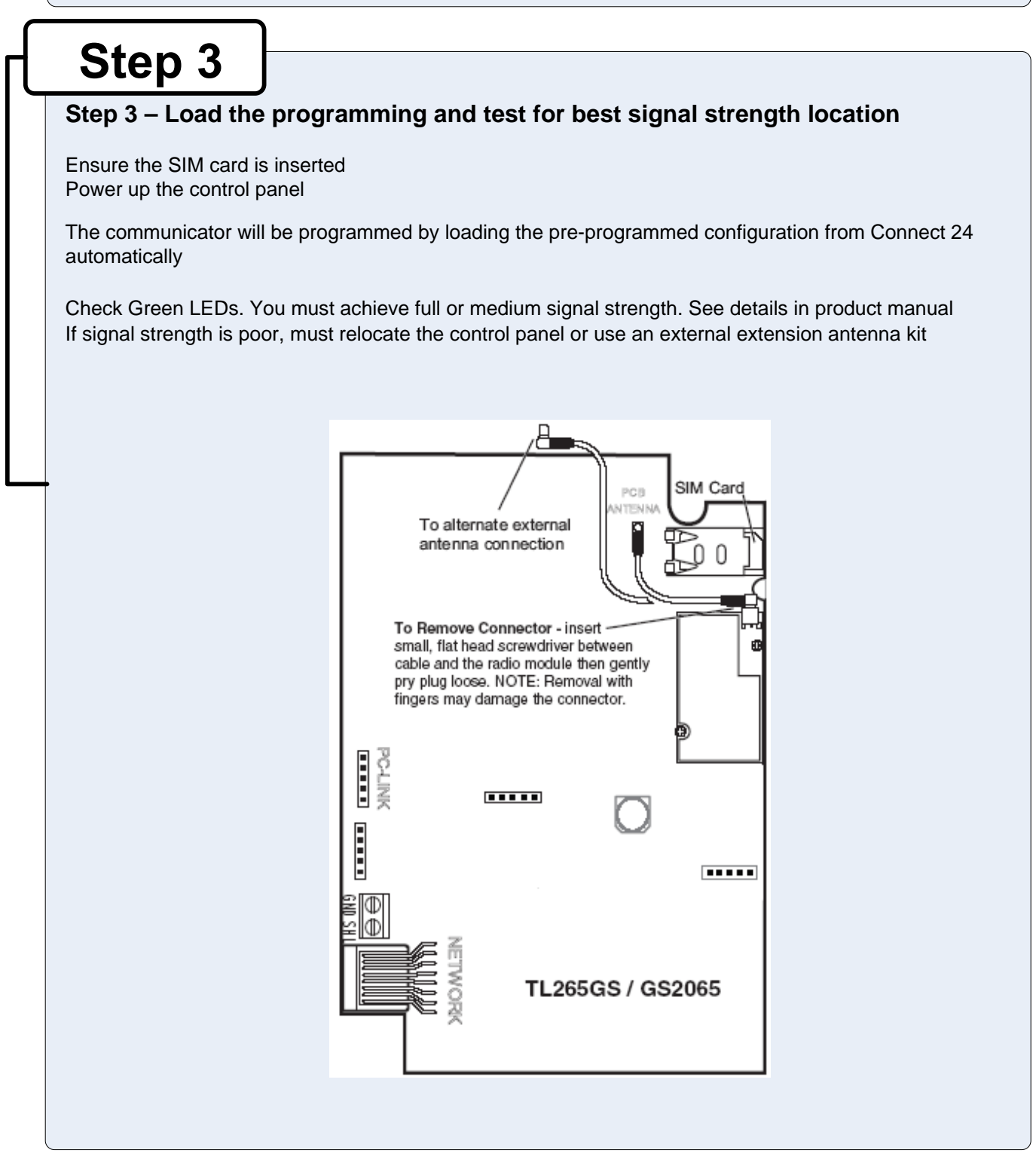

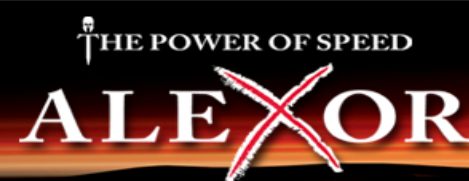

| Step 4               |                                       |                                                                                           |
|----------------------|---------------------------------------|-------------------------------------------------------------------------------------------|
| Step 4 – Program con | nmunication option                    | ons on the control panel via keypad                                                       |
| GS2065/TL265GS with  | PC9155 control pane                   | I                                                                                         |
| o [301], [302]       | , [303], [305]                        | Program Communication Path DCAA - Internal (Ethernet 1, Ethernet 2, GPRS 1, GPRS 2)       |
|                      |                                       | DCBB - Ethernet Receiver 1                                                                |
|                      |                                       | DCCC - Ethernet Receiver 2 (backup)                                                       |
|                      |                                       | DCDD - GPRS Receiver 1                                                                    |
|                      |                                       | DCEE - GPRS Receiver 2 (backup)                                                           |
| o [350] optior       | : !                                   | Program Communication Format (Communicator)                                               |
|                      |                                       | • (If Option [301] (above) is set to DCAA, Option [350] must be set to SIA, sub-option 5) |
| o [351] to [37       | 6] options:                           | Program Call Direction                                                                    |
| o [382] optior       | i: 1                                  | Enable T-LINK Interface (Option [5])                                                      |
| o [383] optior       | :                                     | Program Back up Communication                                                             |
| o [167] option       | (I<br>,-                              | Enable Communication Wait For ACK (Set to 60 seconds)                                     |
| 0 [401] 00101        | · · · · · · · · · · · · · · · · · · · | [1])                                                                                      |
|                      |                                       |                                                                                           |
|                      |                                       |                                                                                           |
|                      |                                       |                                                                                           |

#### Step 5

#### Step 5 – Test communicator

- 1. Disconnect incoming phone line from TIP and RING on the control panel
- 2. Verify that LED 2 is on, this indicates that the unit is active
- 3. Create an alarm transmission
- 4. Verify alarm transmission by calling monitoring station
- 5. Re-connect the phone line, if necessary

For back-up communication applications, perform steps 1 to 5 For primary communication applications, perform steps 3 and 4 only

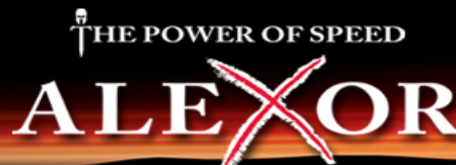

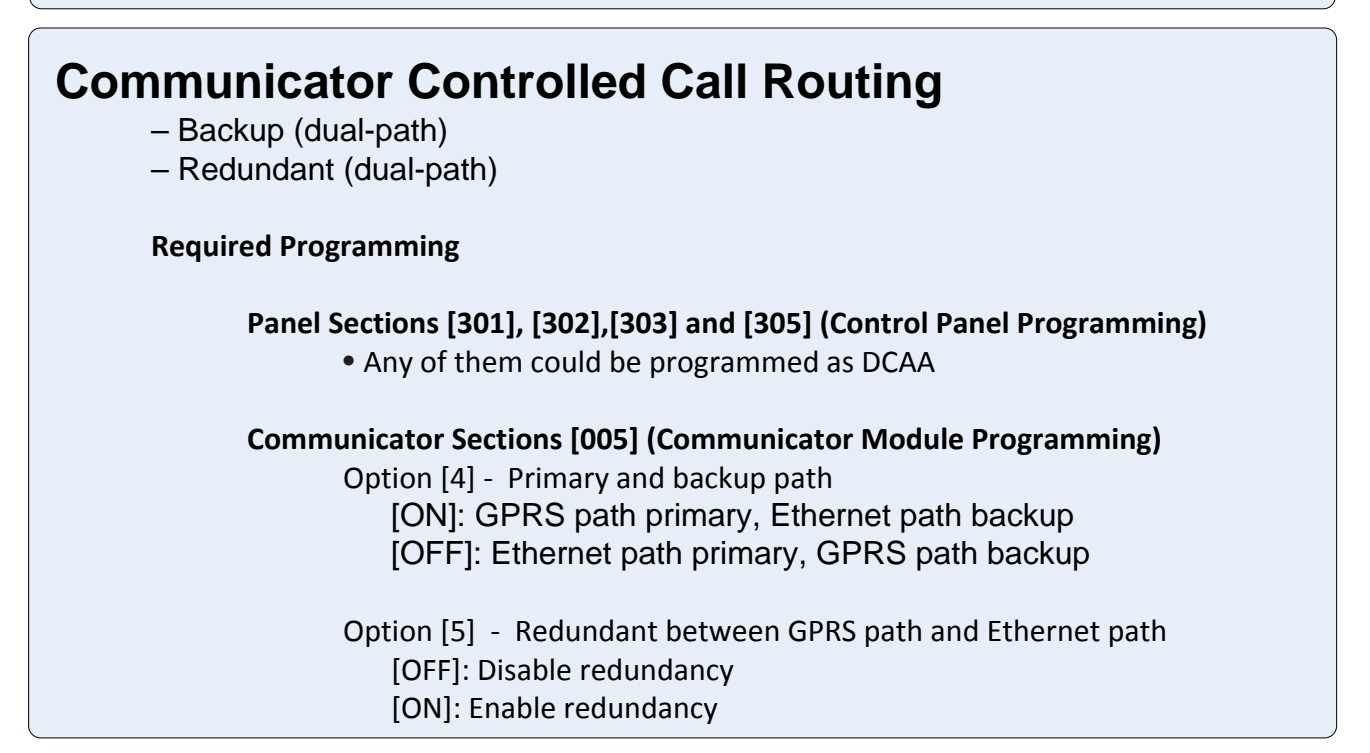

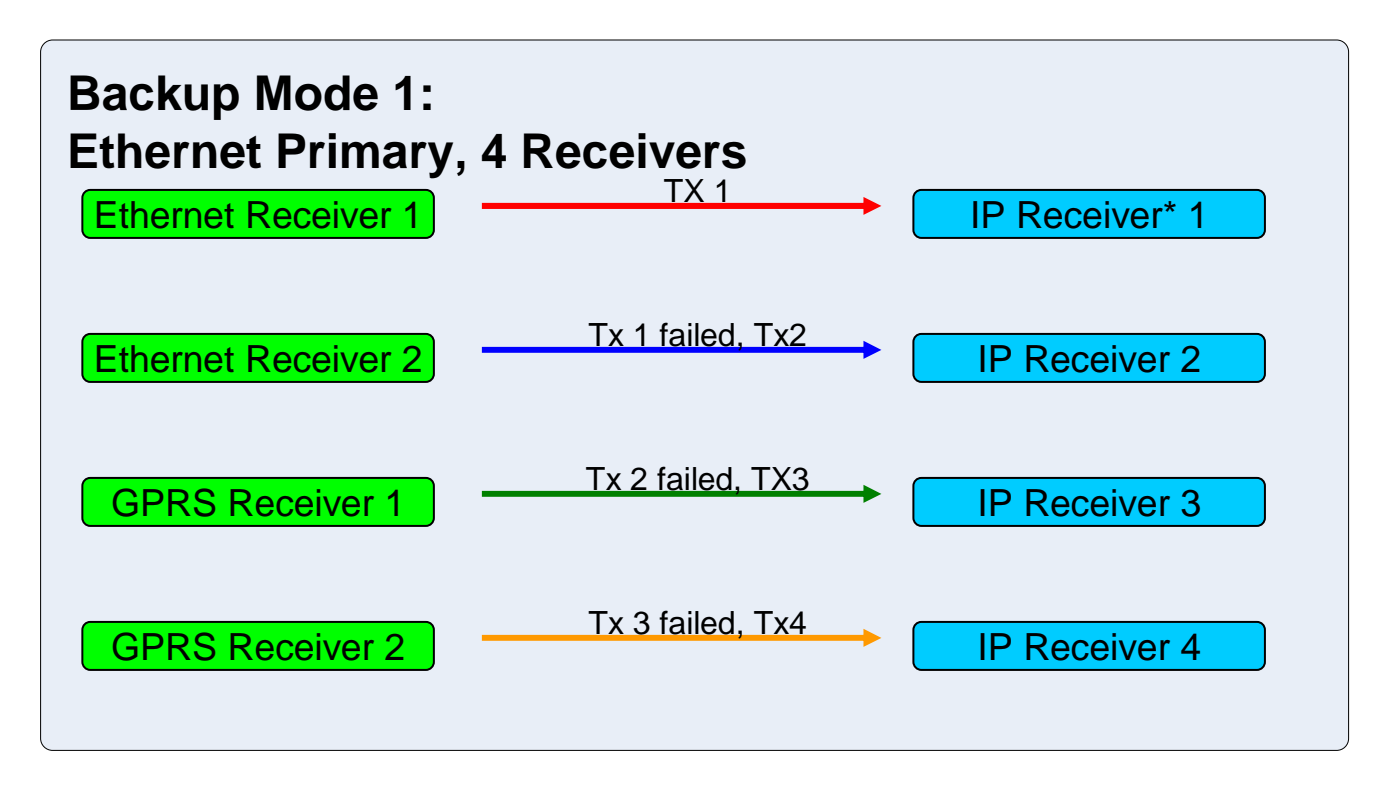

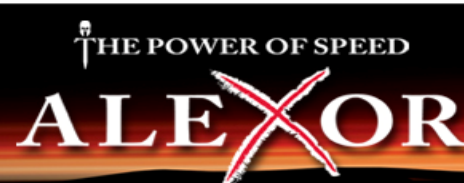

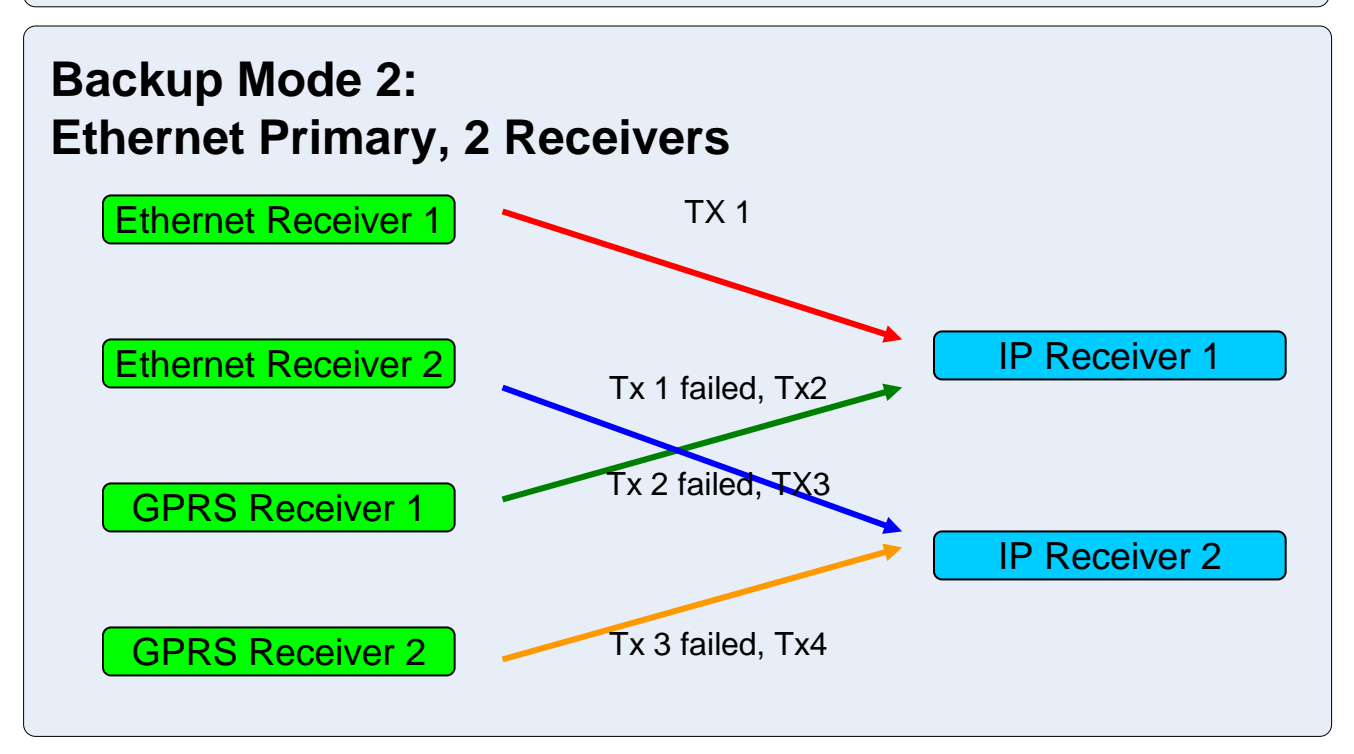

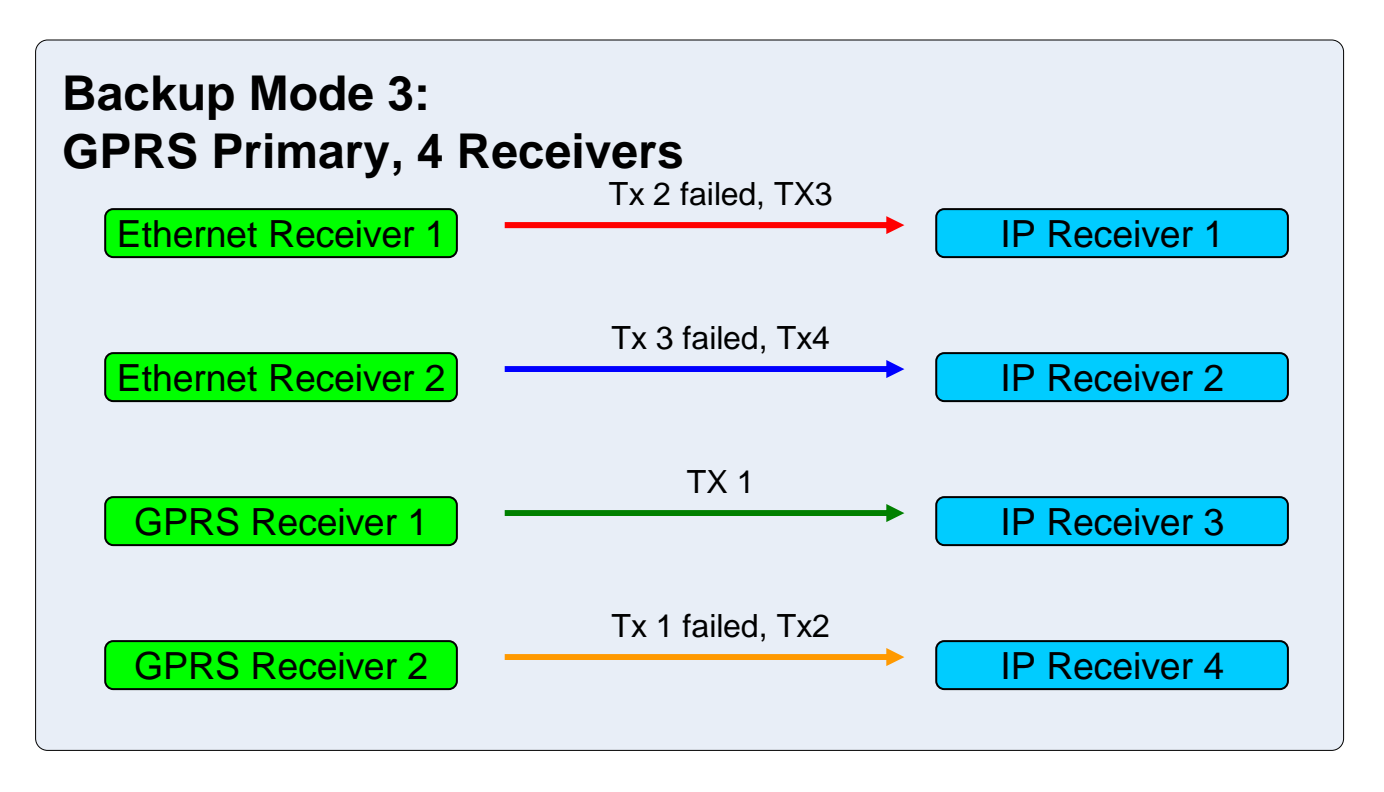

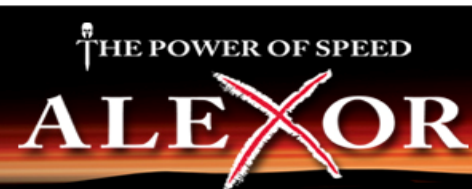

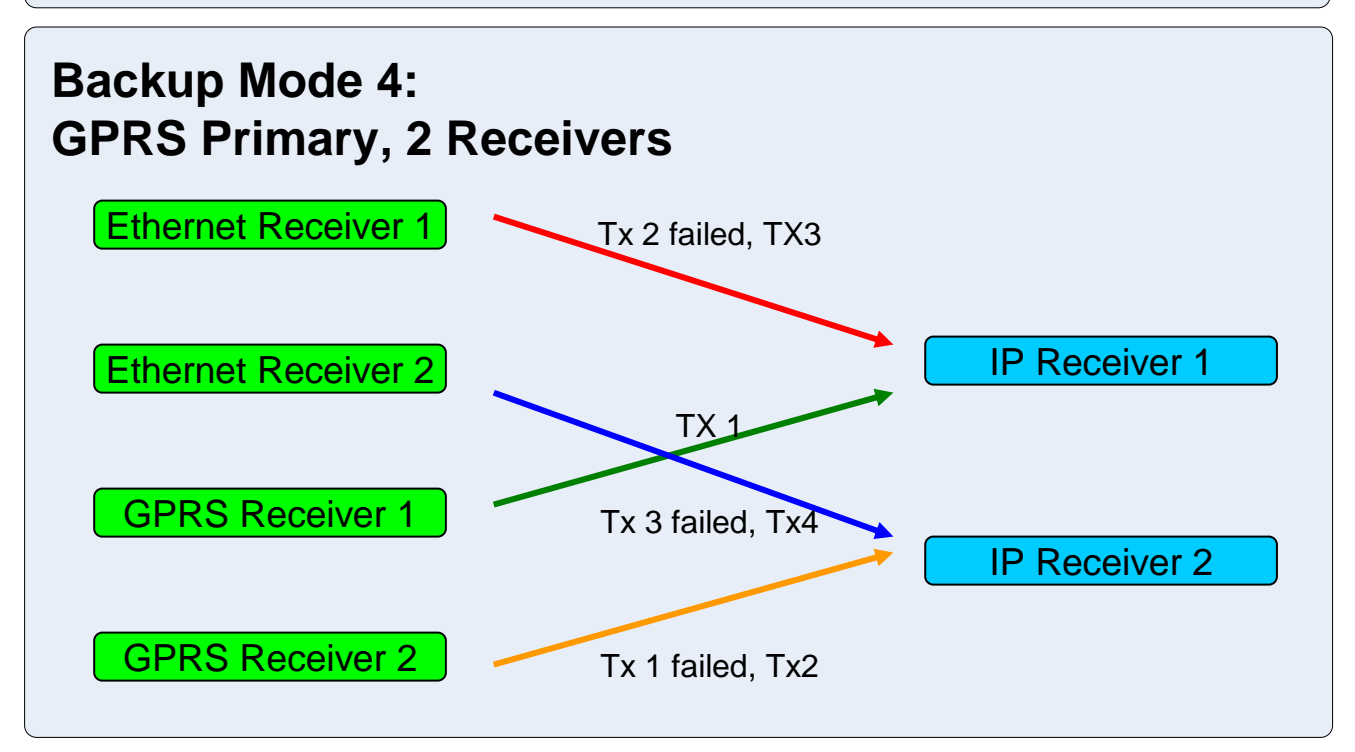

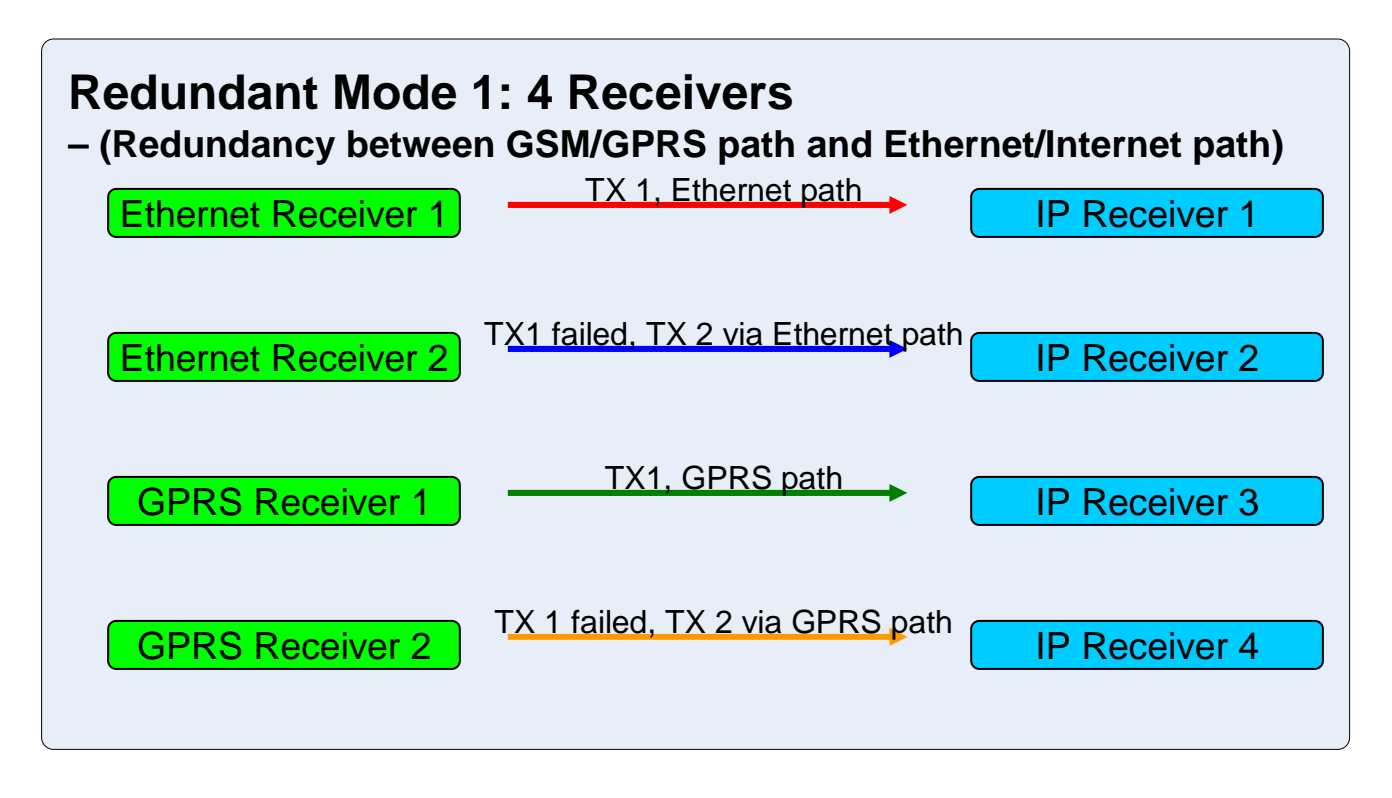

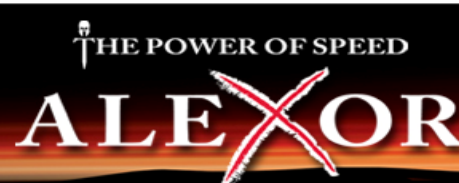

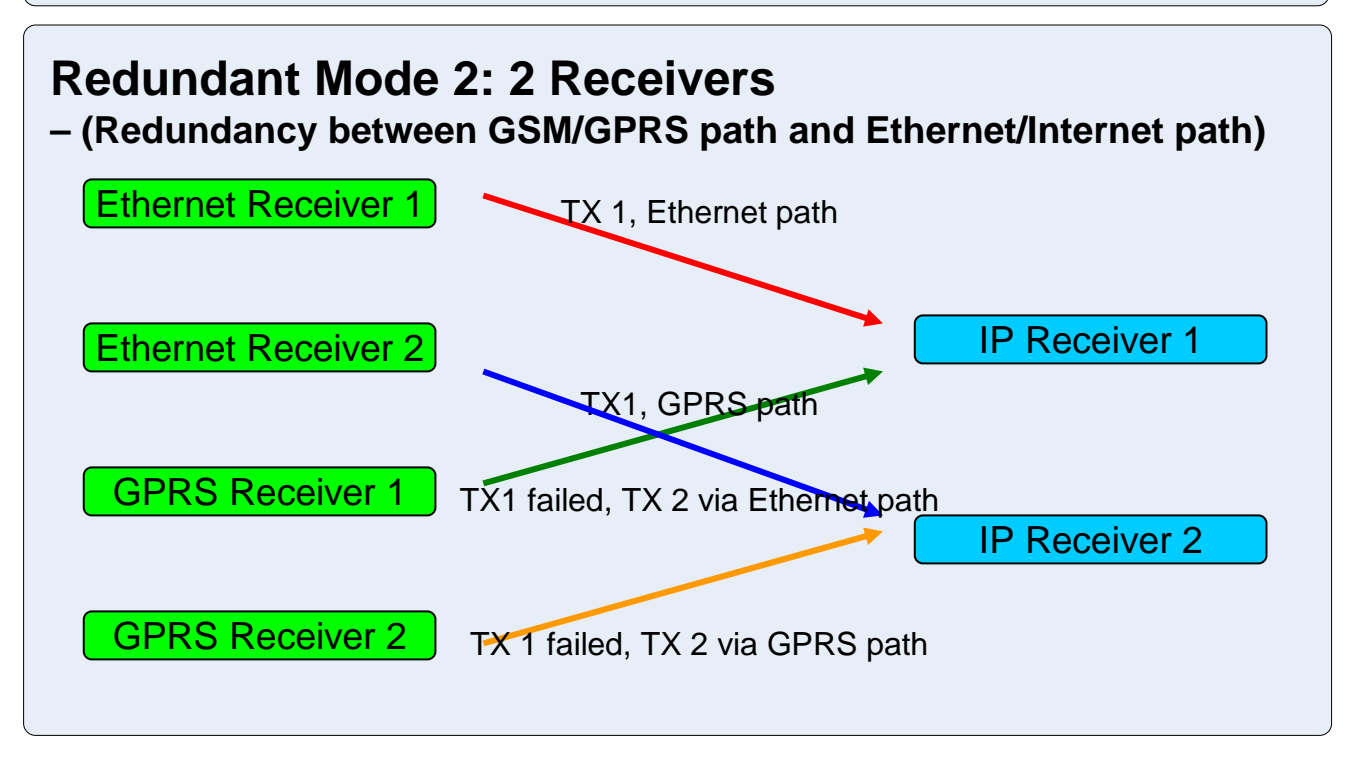

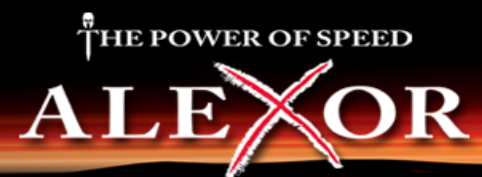

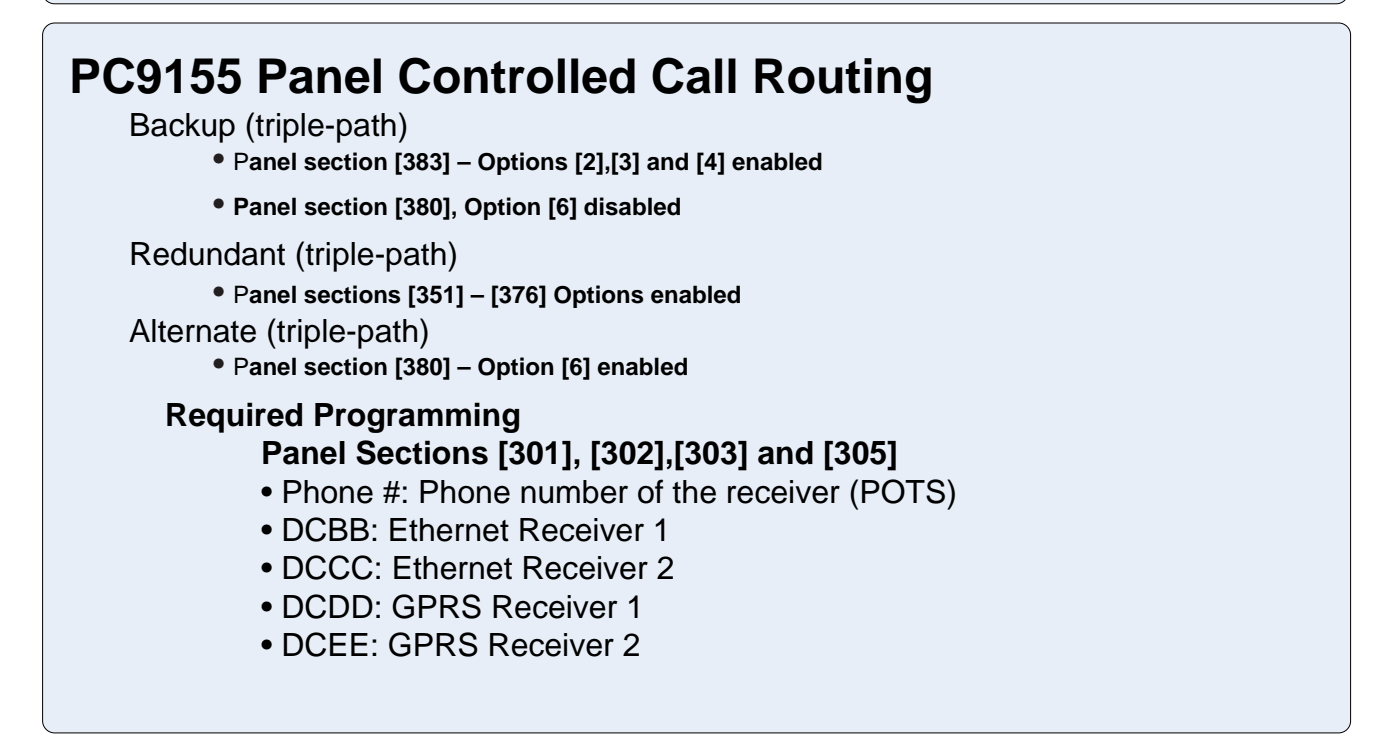

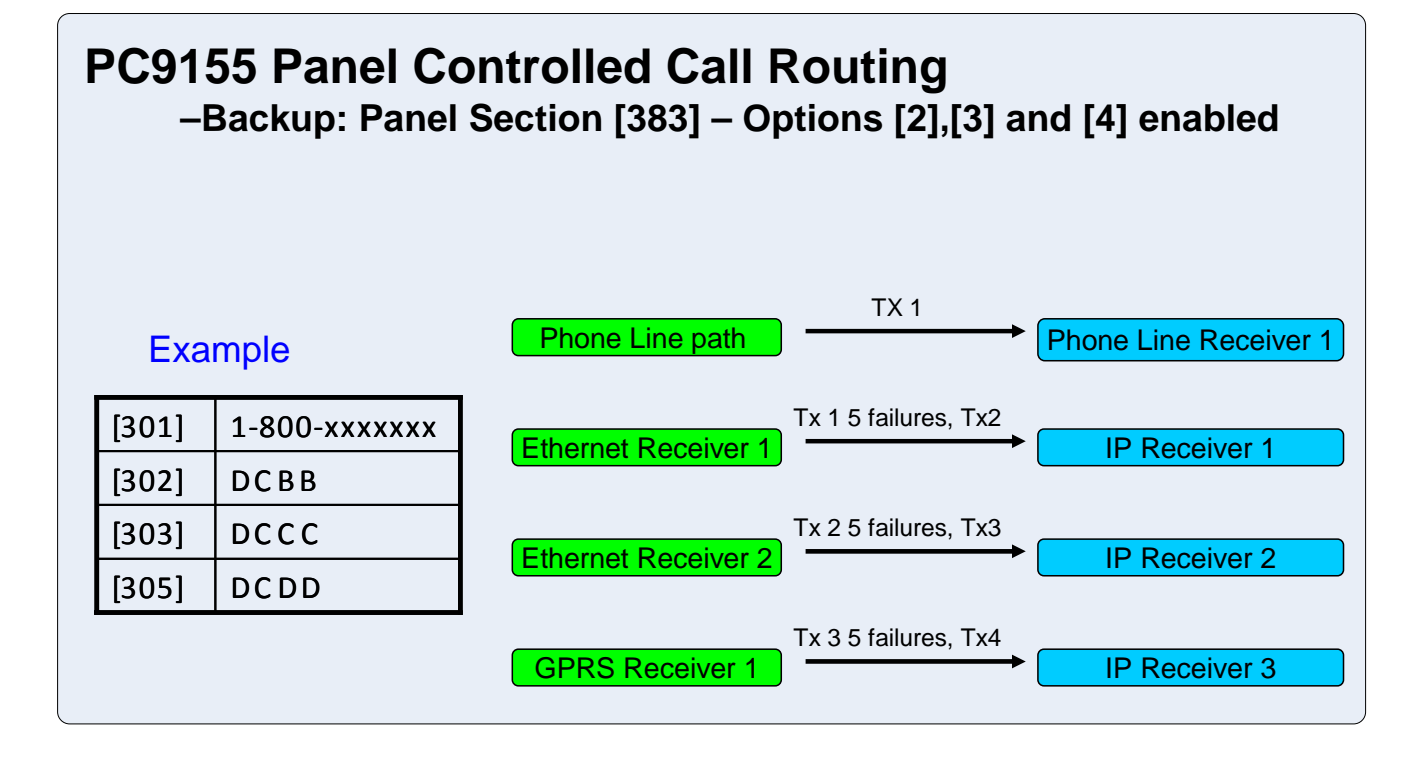

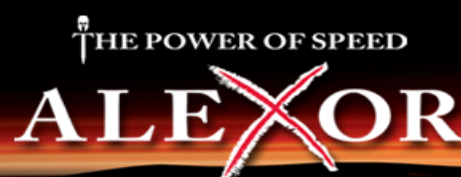

#### PC9155 Panel Controlled Call Routing -Redundant: Panel Sections [351] - [376] Options enabled TX 1 Example Phone Line path Phone Line Receiver 1 1-800-xxxxxxx [301] TX 1 **IP Receiver 2 Ethernet Receiver 1** [302] DCBB DCCC [303] TX 1 **Ethernet Receiver 2 IP Receiver 3** [305] DCDD TX 1 **GPRS** Receiver 1 **IP** Receiver 4

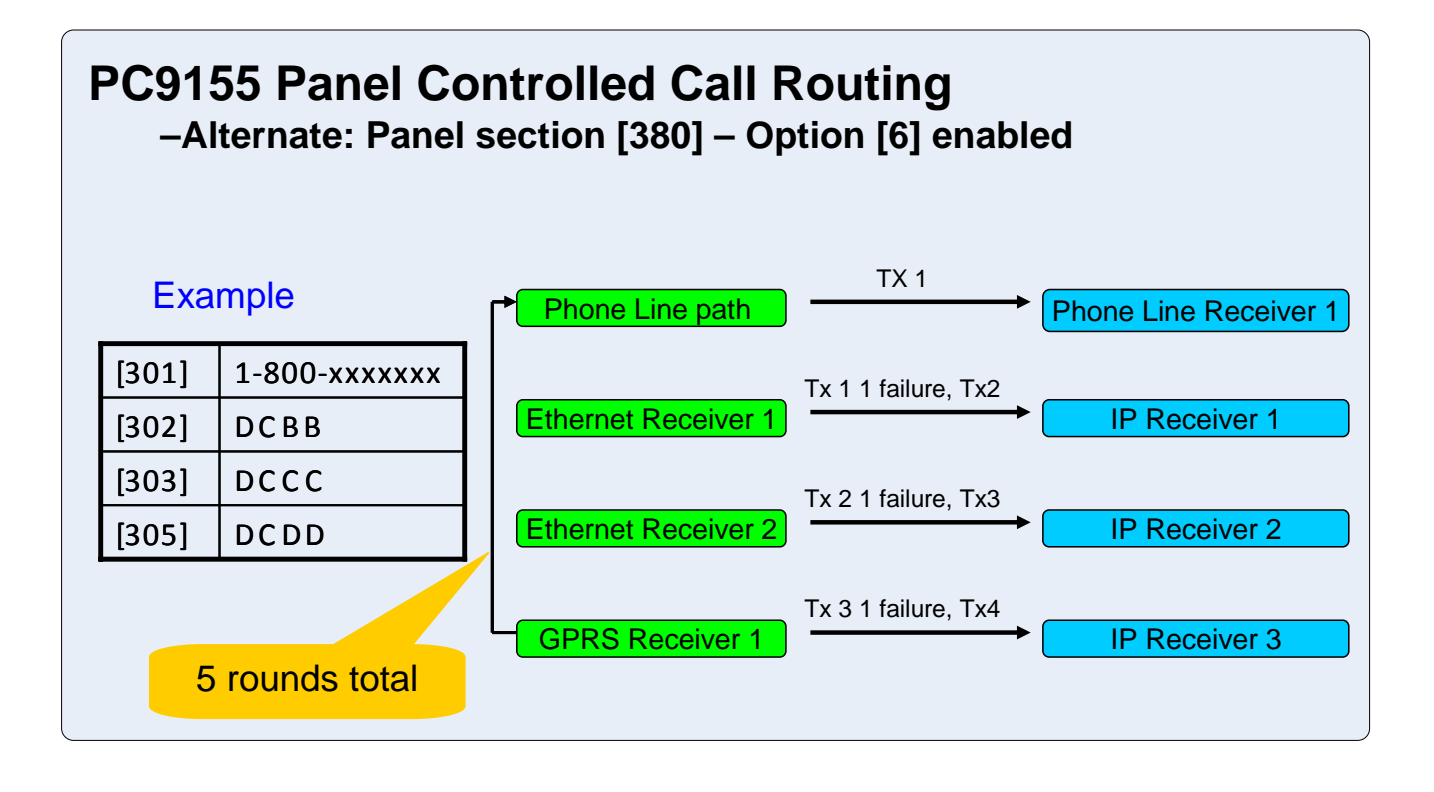

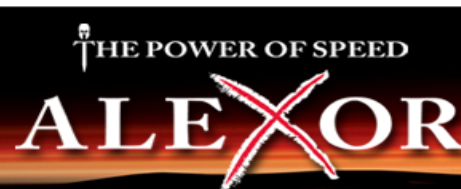

# GS2065/TL265GS SMS Initiated Communications to DLS IV

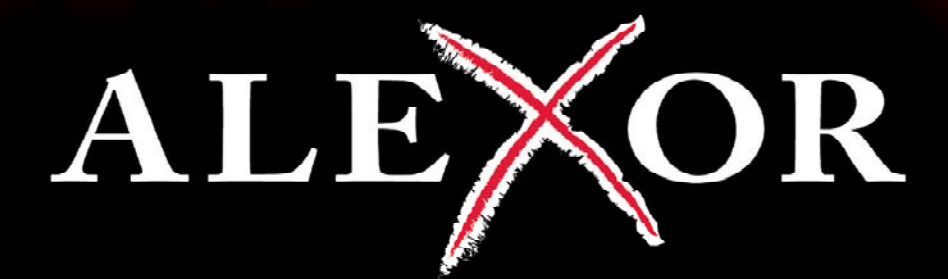

# THE POWER OF SPEED

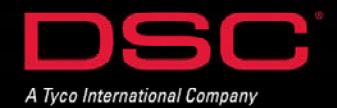

### **DLS IV – SMS Initiated Transmissions**

#### **Transmission Overview:**

When performing SMS initiated communications (to communicate via GPRS (GS2065 or TL265GS) or IP (TL265GS only), the following will occur:

- DLS IV will send a request transmission to Connect 24
- Connect 24 will authenticate the username/password entered for the account
- Connect 24 will then send an SMS message to the communicator to initiate a DLS session

GS2065 – the communication path between the module and DLS IV will take place over the GPRS network

TL265GS – the communication path between the module and DLS IV will be based on the method configured as the primary receiver (IP or GPRS).

#### **Port Information:**

DLS IV's local network port (**Port 51004**) must be opened to accept TCP traffic for any incoming connections.

The following must be performed:

- the router must be configured to forward Port 51004 to Port 51004 of the DLS IV computer
- the DLS IV computer firewall must be set to allow incoming connections to Port 51004

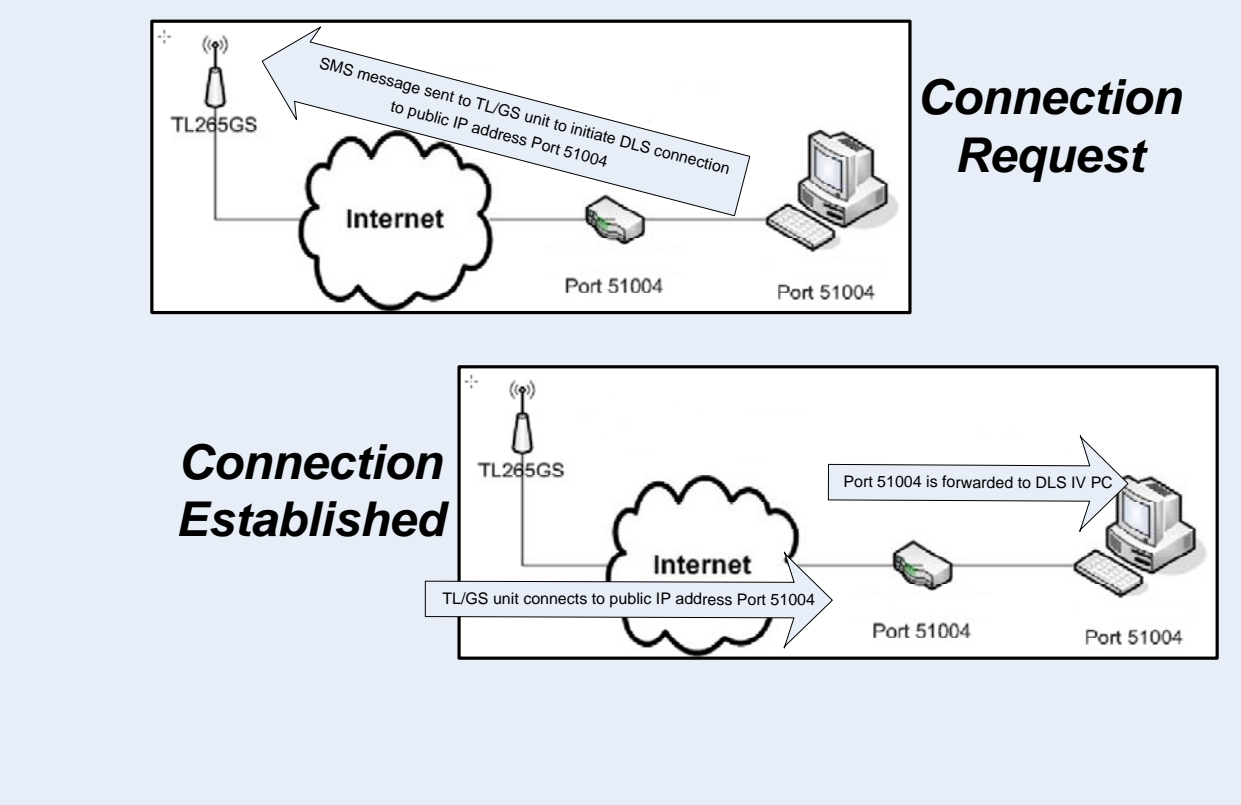

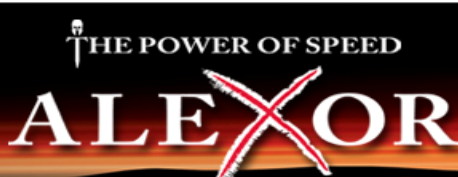

### **DLS IV – SMS Initiated Transmissions**

#### Port Translation – Multiple DLS IV Computers Behind 1 Firewall

As indicated, when performing an SMS initiated communication, DLS IV will always use port 51004 as the listing port on the PC. When there are multiple computers on the same network running DLS IV, 'Port Translation' is required.

#### Port Translation maps an external port on a router to a different port on a PC.

#### Example:

The configuration to the below includes 3 computers running DLS IV.

The router has been configured as follows:

- Each computer assigned with a different internal IP address
- Each computer listening to internal Port 51004
- Each internal IP address mapped to a different external port

| External Port        | Internal IP                            | Internal Port                                                                       |
|----------------------|----------------------------------------|-------------------------------------------------------------------------------------|
| 8881                 | 192.168.1.2                            | 51004                                                                               |
| 8882                 | 192.168.1.3                            | 51004                                                                               |
| 8883                 | 192.168.1.4                            | 51004                                                                               |
| Note: the ports 8881 | -8883 were chosen arbitrarily, you car | select any unused ports                                                             |
| TL265GS              | Internet<br>123.12                     | 192.168.1.2<br>Port 51004<br>192.168.1.3<br>Port 51004<br>192.168.1.3<br>Port 51004 |

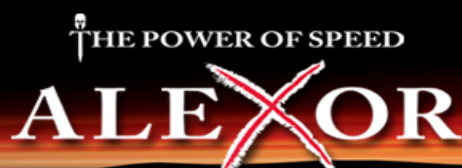

### **DLS IV – SMS Initiated Transmissions**

#### Port Translation – Multiple DLS IV Computers Behind 1 Firewall (Continued) Step-by-step setup

#### Step 1 – Router/IP Configuration

- Each DLS IV computer must be assigned with a different internal IP address
- Each internal IP address must be configured to listen to Port 51004 (DLS IV Port)
- Each internal IP address must be mapped to a different Port

• Ensure that each internal IP is mapped to a different external Port and forwarded to the correct Public IP address

#### Step 2 – Change the account port number

Access the account 'Advance' properties and change the default external port number

| E DLS IV Account                                                            | SMS                                               |                                     |              |
|-----------------------------------------------------------------------------|---------------------------------------------------|-------------------------------------|--------------|
| E 🗐 Customer Account                                                        | User Name                                         | user@connect24.com                  |              |
| Account Group                                                               | Password                                          | ****                                |              |
| PC9155 v1.0                                                                 | Callback Timeout                                  | 20 Minutes                          | ~            |
| Queue for Incoming                                                          | DLS Port                                          | 8881                                | \$           |
| PC-Link                                                                     | Delete                                            |                                     |              |
| he SMS Connection type is used to re<br>umber to be able to send the reques | equest an incoming connection.<br>t to Connect24. | Please enter a valid username, pass | word and SIM |

#### Step 3 – Submitting a job (Upioad/Download)

Ensure that the Public IP address and DLS Port (External Port) are correct

| Constant of provid           |  |
|------------------------------|--|
| Basic Options                |  |
| SMS                          |  |
| Expiration Time              |  |
| 20 Minutes                   |  |
| Include Public IP (Optional) |  |
| 123.123.123.99               |  |
| DLS Port                     |  |
| 8881                         |  |

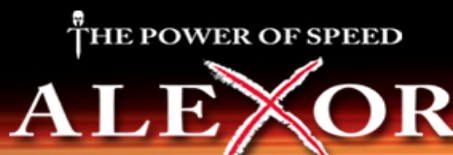

Summary of setup procedure:

Step 1 – Add SMS as the 'Connection Type'

- Step 2 Program the SIM card number
- Step 3 Initiate a DLS session (i.e. upload/download)
- Step 4 Select 'SMS' as the connection method in the options window
- Step 5 Wait for the connection to be established

#### **Detailed Setup Procedure**

#### Step 1 – Add SMS as the 'Connection Type'

Step 1.1 – When creating an account, select 'SMS' as the connection type

Step 1.2 – Enter the username/password (provided by Connect 24)

|                    | the second second second second second second second second second second second second second second second se |  |  |
|--------------------|----------------------------------------------------------------------------------------------------|--|--|
| Root               |                                                                                                    |  |  |
| 1 PC9155 v1.0      | ~                                                                                                    |  |  |
| SMS (TL265GS v1.0) |                                                                                                    |  |  |
| UserName           |                                                                                                    |  |  |
| Password ********  |                                                                                                    |  |  |
|                    | PC9155 v1.0<br>SMS (TL265GS v1.0)<br>User Name<br>Pas sword                                                     |  |  |

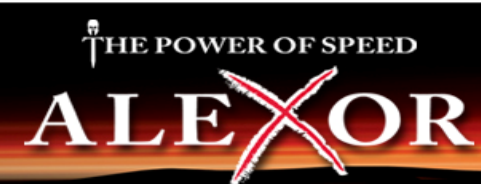

#### Step 2 – Program the SIM card number

Step 2.1 - Select account 'Properties'

| Customer              | Group<br>Name | Туре   | Version    | Created Date      | Created By |
|-----------------------|---------------|--------|------------|-------------------|------------|
| Robs Test Panel       | Root          | 2      |            | 8/18/2009 1:04 PM | admin      |
| Vicky Test Panel      | Root          | 2      |            |                   | admin      |
| dsafdsafsdaa          | Root          | PC1832 | v4.2 💷     | New Account       | admin      |
| vickys test panel 2   | Root          | PC1832 | v4.2 🕄     | Open 1            | admin      |
| vicksy test panel 222 | Root          | 2      | <b>S</b>   | Delete 1          | admin      |
|                       |               |        | <b>2</b> 1 | Export Search     |            |
|                       |               |        |            | Properties        |            |
|                       |               |        |            |                   |            |

Step 2.2 - Highlight the GS2065/TL265GS module and enter the SIM number

| Account Settings                                                                         |                                                                                                    |
|------------------------------------------------------------------------------------------|----------------------------------------------------------------------------------------------------|
| 🖃 🚰 DLS IV Account                                                                       | TL265GS v1.0                                                                                                    |
| Customer Account     SMS test Panel     Account Group     Panels/Modules     RC0165 x1.0 | Comments Description Account Template (none)                                                                                        |
| PC-Link<br>Queue for Incoming<br>PC-Link<br>PC-Link<br>PC-Link<br>PC-Link<br>Comments    | [851]       SIM Number         [851]       GS / IP Installers Code         Connection Type:         Ethernet / Internet         Add |
|                                                                                          | Archived                                                                                                    |
|                                                                                          |                                                                                                    |
|                                                                                          |                                                                                                    |

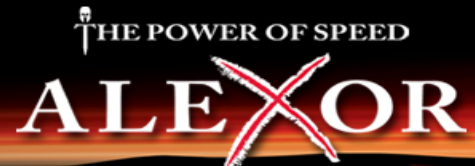

#### Step 3 – Initiate a DLS session

Initiate a DLS session by performing an upload or download (global or tagged)

| 🔄 Start Page              | DSC I     | ech | sup | port | test      | ×               |                  |          |
|---------------------------|-----------|-----|-----|------|-----------|-----------------|------------------|----------|
| 💾 🚹 Option Search 🗙 🗧 🌀 🤇 | ) 🛃 👌 🐼 🛛 | e   | 2   |      | Panel (PC | (9155 v1.0) 🔹 🖸 | roups 🔹 🛅 View 🔹 |          |
| Users                     | (all)     | ^   | •   |      | 😼 🖻       | English         | •                |          |
| Zones                     | Zone 2    |     |     |      |           | Definition      | Zone Label Line  | Zone Lab |

#### Step 4 – Select 'SMS' as the connection type

All available connection methods will be available in the 'Connection Type' check 'SMS'

| Selected        | Panel                      | Connection<br>Type:               | Access<br>Code              | Identifier                                                     | Event Buffer |
|-----------------|----------------------------|-----------------------------------|-----------------------------|----------------------------------------------------------------|--------------|
| 8               | GS2065 v1.0<br>PC9155 v1.0 | SMS                               | CAFE<br>915500              | 8901410423273953.<br>915500                                    | No           |
| Show 1          | Tags                       |                                   |                             | ОК                                                             | Cance        |
| Ensure          | that the cor<br>GS/GS2065  | rect option is<br>5 - will upload | s selected fo<br>d/download | or panel/module:<br>TL265GS module in<br>anal information only | formation or |
| TL2650<br>PC915 | 5 - will uplo              | ad/download                       | 1 E C 9 1 3 3 D 6           |                                                                | /            |

#### **Step 5** – Wait for a connection to be established

DLS IV will contact Connect 24 over the Internet and provide the following information:

- SIM #
- Port Number (51004)
- IP Address
- Username and Password

Connect 24 will communicate to the GS2065/TL265GS over the GPRS network. If successful, the following will appear in the activity log:

| Created<br>By | Created Time      | Current State       | Estimated Time<br>Remaining | Progre | ActMty Log                                                                                                    |
|---------------|-------------------|---------------------|-----------------------------|--------|----------------------------------------------------------------------------------------------------|
| admin         | 8/25/2009 1:29 PM | Wait For Completion | 00.10:00                    | 0/100  | Communication job added to gueue at 1.29.49 PM<br>Sending request for incoming connection<br>Incoming connection request sent successfully.<br>Waiting for incoming connection. |

Note: If this connection times out, port 51004 may be blocked (i.e. firewall)

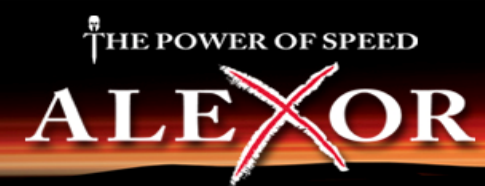

# TL265GS IP Initiated Communications to DLS IV

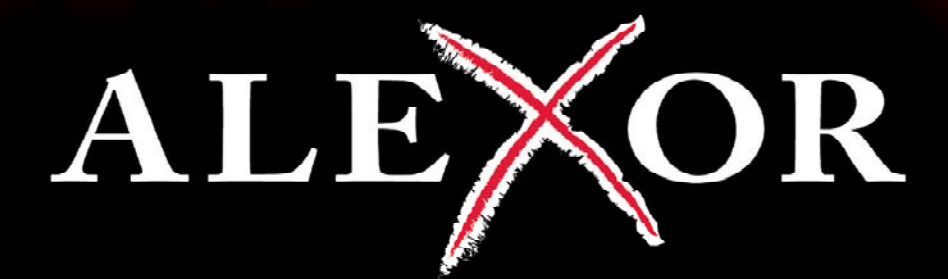

# THE POWER OF SPEED

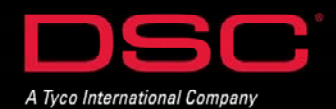

# DSC

# Setup – DLS IV via Ethernet (TL265GS)

#### Summary of setup procedure:

Step 1 – Add Ethernet/Internet as the 'Connection Type'

Step 2 – Program the IP

Step 3 - Initiate a DLS session (i.e. upload/download)

### **Detailed Setup Procedure**

# **Step 1** – Add Ethernet/Internet as the 'Connection Type'

When creating an account, select 'Ethernet/Internet' as the connection type

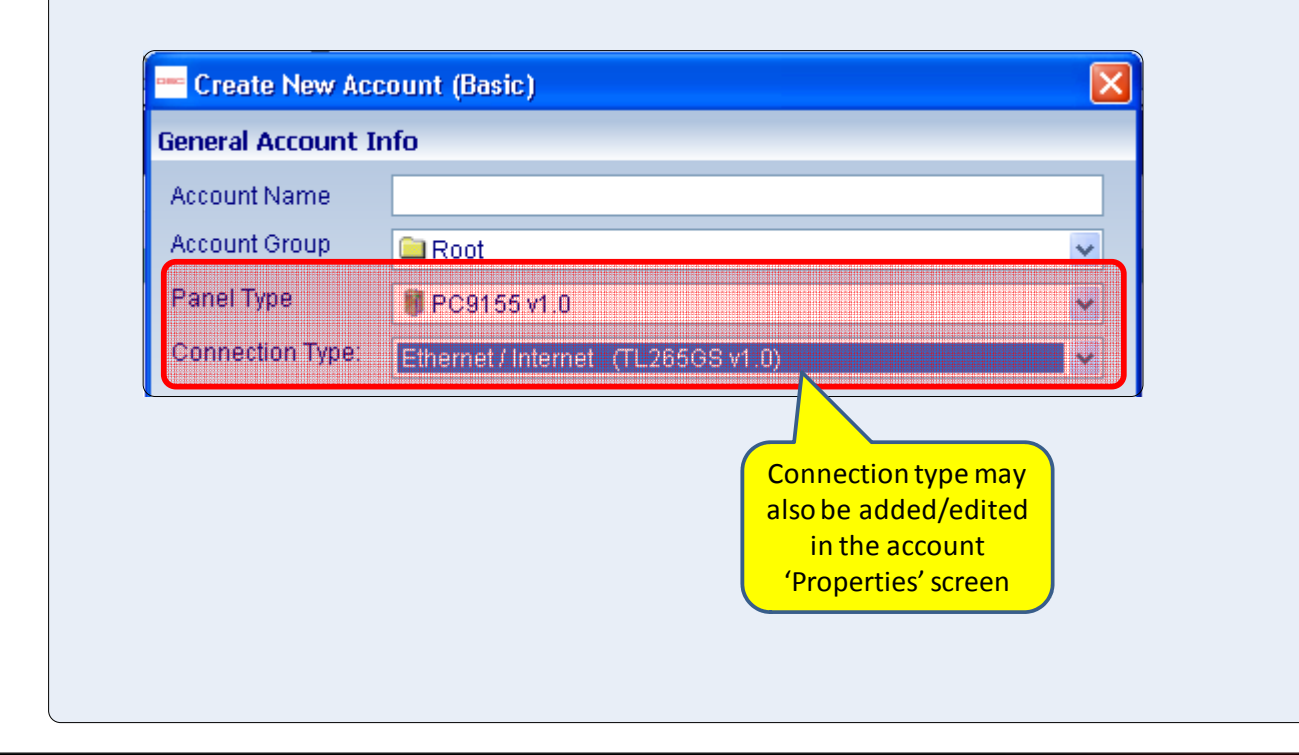

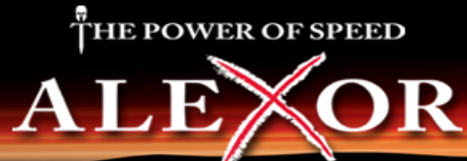

# Setup – DLS IV via Ethernet (TL265GS)

#### **Step 2** – Program the IP information

Step 2.1 - Select account 'Properties'

| Group<br>Name | Туре                                          | Version                                              | Created Date                                                                                                    | Created By                                                                                                    |
|---------------|-----------------------------------------------|------------------------------------------------------|----------------------------------------------------------------------------------------------------|----------------------------------------------------------------------------------------------------|
| Root          | 2                                             |                                                      | 8/18/2009 1:04 PM                                                                                                    | admin                                                                                                    |
| Root          | 2                                             |                                                      |                                                                                                    | admin                                                                                                    |
| Root          | PC1832                                        | v4.2 = Ne                                            | W Account                                                                                                    | admin                                                                                                    |
| Root          | PC1832                                        | v4.2 😚 Op                                            | en 1                                                                                                    | admin                                                                                                    |
| Root          | 2                                             | 🖌 De                                                 | lete 1                                                                                                    | admin                                                                                                    |
|               |                                               |                                                      | port Search                                                                                                    |                                                                                                    |
|               |                                               | Pro                                                  | operties                                                                                                    |                                                                                                    |
|               | Group<br>Name<br>Root<br>Root<br>Root<br>Root | Group<br>NameTypeRoot2Root2RootPC1832RootPC1832Root2 | Group<br>NameTypeVersionRoot2Image: Constraint of the second second sec | Group<br>NameTypeVersionCreated DateRoot28/18/2009 1:04 PMRoot2New AccountRootPC1832v4.2Root2Image: Stress of the stress of the stress |

Step 2.2 - Highlight the TL265GS module and enter the IP information

|                                                  | cuernet/ internet  |   |                       |   |
|--------------------------------------------------|--------------------|---|-----------------------|---|
| test2                                            | IP                 |   | Port                  |   |
| Count Group<br>∰ Panels/Modules<br>■ PC9155 v1 0 | 127.0.0.           | 1 | 3062                  | 0 |
| PC-Link                                          | TLink Account Code |   |                       |   |
| Ø75867<br>□ ∰ TL265GS v1.0                       | Advanced           |   |                       |   |
| -MS                                              | Receiver IP        |   | Receiver Port         |   |
| Election                                         | 127.0.0.           | 1 | 3064                  |   |
| (i) Comments                                     | Receiver Password  |   |                       |   |
| 4                                                | *****              |   | 🔲 Use Alternate Table |   |

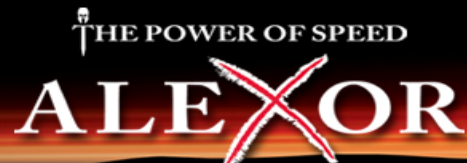

# Setup – DLS IV via Ethernet (TL265GS)

#### **Step 3** – Initiate a DLS session

Initiate a DLS session by performing an upload or download (global or tagged)

| Account Group Maintenance |                            | - 🔁 🛛  | io         |        |                |                 |          |
|---------------------------|----------------------------|--------|------------|--------|----------------|-----------------|----------|
| 🔄 Start Page              | DSC                        | lechsu | pport test |        | ×              |                 |          |
| 🖞 🚹 Option Search 🗙 🕇 🌀 ( | 3 🖌 👌 🐼 🛛                  | s   🖀  | 🛄 🛛 🔤 Pane | el (PC | 9155 v1.0) 🝷 G | oups 🔹 🦳 View 🔹 |          |
| Users                     | (all)                      | A 🖸    |            | -      | English        | •               |          |
| Zones                     | Zone 1<br>Zone 2<br>Zone 3 |        |            |        | Definition     | Zone Label Line | Zone Lat |
| Zones                     | Zone 3                     |        |            |        |                |                 | 2011     |

#### **Step 4** – Select 'Ethernet/Internet' as connection type

All available connection methods will be available in the 'Connection Type' check 'Ethernet/ Internet'

|                                                                                                    | Selected | Panel        | Connection         | Access | Identifier | Event Buffer |
|----------------------------------------------------------------------------------------------------|----------|--------------|--------------------|--------|------------|--------------|
| PC9155 v1.0 Ethernet / Intel v 915500 915. No     Override default connection type with PC-Link     Automatically Hangup when Finished     OK Ca | 2        | TL265GS V1.0 | Ethernet/Internet  | CALE   |            |              |
| Override default connection type with PC-Link  Automatically Hangup when Finished  OK Ca                                                         | 2        | PC9155v1.0   | Ethernet / Inter 🗙 | 915500 | 915        | No           |
|                                                                                                    | Show     | Tags         |                    |        |            | ок са        |
|                                                                                                    |          |              |                    |        |            |              |

# ALEOR

# THE POWER OF SPEED

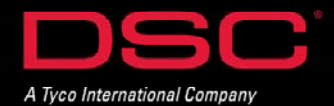